Guide

# Milestone XProtect Access CCure 9000 User Manual

**Prepared by:** *Custom Development Americas* 

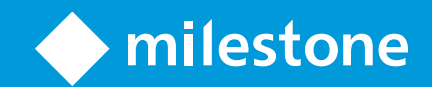

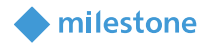

# Table of Content

| Copyright, Trademarks & Disclaimers                       | 3  |
|-----------------------------------------------------------|----|
| Copyright                                                 | 3  |
| Trademarks                                                | 3  |
| Disclaimer                                                | 3  |
| Version Compatibility                                     | 5  |
| Matrix                                                    | 5  |
| CCure 9000 Version details                                | 5  |
| Hardware Support                                          | 6  |
| Scalability                                               | 6  |
| Cardholders                                               | 6  |
| Events Handled                                            | 6  |
| General Description                                       | 7  |
| Introduction                                              | 7  |
| Solution overview                                         | 7  |
| Prerequisites                                             | 8  |
| Time Synchronization                                      | 8  |
| CCure 9000: Victor Web Service Installation               | 8  |
| CCure 9000: Victor Web Service SSL Configuration          | 8  |
| CCure 9000: Licenses                                      | 8  |
| CCure 9000: Enterprise (MAS/SAS) Configuration            | 9  |
| .NET Framework: Installation on CCure 9000 Server machine | 10 |
| Milestone XProtect®: License Options                      | 10 |
| Milestone XProtect®: Event Server machine DNS / Name      |    |
| resolution                                                | 10 |
| Milestone XProtect®: Smart Client Profiles                | 10 |
| Installation                                              | 11 |
| ACM Server Installation                                   | 12 |
| ACM Server: CCure 9000 Plugin Installation                | 13 |
| ACM Server: XProtect ACM MIP Plugin                       | 14 |
| MIP Plugin Upgrades                                       | 15 |
| XProtect ACM MIP Plugin Configuration                     | 16 |
| ACM Server Wizard                                         | 16 |
| Installing an ACM Server                                  | 16 |
| Uninstalling an ACM Server                                | 21 |
| XProtect Management Client Configuration                  | 22 |
| XProtect Management Client                                | 22 |
| Personalized Login                                        | 25 |
| Common Actions                                            | 29 |
| Searching for cardholders                                 | 29 |

milestone

| Defining alarms based on CCure 9000 events                    | 32 |
|---------------------------------------------------------------|----|
| Defining rules based on CCure 9000 events                     | 36 |
| XProtect® Smart Client Maps                                   | 39 |
| XProtect® Access Monitor tiles                                | 41 |
| Alarm Acknowledgment                                          | 42 |
| Logging                                                       | 43 |
| Gathering the logs                                            | 44 |
| Changing logging level                                        | 44 |
| Troubleshooting Guide                                         | 45 |
| Symptom: CCure 9000 loses communication with the access       |    |
| control hardware                                              | 45 |
| Symptom: XProtect® Smart Client not showing alarm panels or   |    |
| their inputs/outputs                                          | 45 |
| Symptom: CCure 9000 ACM instance is not displayed in the      |    |
| XProtect® Management Client                                   | 45 |
| Symptom: CCure 9000 ACM looking for secured connection with   |    |
| XProtect®                                                     | 46 |
| Symptom: CCure 9000 ACM instance cannot communicate with      |    |
| CCure 9000                                                    | 47 |
| Symptom: Login fails with CCure 9000 when using a multi-parts |    |
| domain user                                                   | 48 |
| XProtect® Smart Client shows a System Error event with        |    |
| StateCode: LicensedQuantityReached when sending commands      |    |
| to CCure 9000                                                 | 49 |
| All other support issues                                      | 49 |
|                                                               |    |

# **Copyright, Trademarks & Disclaimers**

# Copyright

© 2020 Milestone Systems.

# Trademarks

XProtect® is a registered trademark of Milestone Systems. Microsoft and Windows are registered trademarks of Microsoft Corporation. All other trademarks mentioned in this document are trademarks of their respective owners.

# Disclaimer

This document is intended for general information purposes only, and due care has been taken in its preparation. Any risk arising from the use of this information rests with the recipient, and nothing

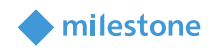

herein should be construed as constituting any kind of warranty. Milestone Systems A/S reserve the right to make adjustments without prior notification. All names of people and organizations used in this document's examples are fictitious. Any resemblance to any actual organization or person, living or dead, is purely coincidental and unintended. This product may make use of third-party software for which specific terms and conditions may apply. When that is the case, you can find more information in the file 3rd\_party\_software\_terms\_and\_conditions.txt located in your Milestone surveillance system installation folder.

# milestone

# Version Compatibility

# Matrix

V

Here is the compatibility matrix between CCure 9000 and Milestone XProtect.

Please verify the version of CCure 9000 you are running against this compatibility table. Milestone always recommends that you run the latest versions of both CCure 9000 and XProtect

| CCure 9000 | XPı | rotect 2 | 017 | XPı | otect 2 | 018 | XP | otect 2 | 019 | XPro | otect 2 | 020 |
|------------|-----|----------|-----|-----|---------|-----|----|---------|-----|------|---------|-----|
|            | R1  | R2       | R3  | R1  | R2      | R3  | R1 | R2      | R3  | R1   |         |     |
| 2.70       | S   | S        | S   | S   | S       | S   | т  | Т       | S   | S    |         |     |
| 2.80       | S   | S        | S   | S   | S       | S   | т  | т       | т   | т    |         |     |

| T: [Tested] *    | Integration is fully tested and supported on these versions                        |
|------------------|------------------------------------------------------------------------------------|
| S: [Supported] * | Integration is fully supported on these versions                                   |
| U: [Unsupported] | Integration may or may not exist but is not supported/maintained on these versions |

\* XProtect Free Editions of Go, Essentials and Essentials+ are NOT supported

### **CCure 9000 Version details**

.

| Version | Minimum update / patch level | Version Information                                                                                     |
|---------|------------------------------|----------------------------------------------------------------------------------------------------|
| 2.70    | SP3_CU01                     | The <u>Personalized Login</u> feature will only work if CCure 9000 with SP3 CU1 or higher is installed. |
| 2.80    | -                            | -                                                                                                    |

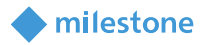

# **Hardware Support**

The following CCure 9000 panels have been tested and are known to be supported.

Verify your installation's panel model numbers against this list, if one of your panels is not contained in this list, please contact your integrator and/or Milestone support to verify compatibility

| Panel Model | Description |
|-------------|-------------|
| USTAR008    | iStar Ultra |

# **Scalability**

The scale testing section depicts the latest test setup run at the Software House certification labs and expresses the scale and performance metrics that can be expected of the integration.

# Cardholders

The CCure 9000 plugin supports as many cardholders as your version of XProtect supports. See XProtect documentation for the values supported by your installation.

# **Events Handled**

Preliminary tests show a sustained rate of about 40 events per second. For more about supported events, see Milestone-ACM-CCure-9000-Events.pdf

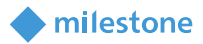

# **General Description**

# Introduction

This document describes specifics to the XProtect Access (XPA) integration between Milestone XProtect and the CCure 9000 access control (AC) system. This integration supports the following standard XProtect Access (XPA) features:

- Retrieve configuration from the CCure 9000 AC system, e.g. doors and event types
- Receive AC event streams and state changes from the CCure 9000 system
- Get/Search cardholder information with picture association
- Create alarms in alarm manager based on AC events.
- Alarm state synchronization between XProtect and CCure 9000 when the alarm is acknowledged in XProtect.
- Association of access control events to cameras for simultaneous display of events and video
- Select and categorize the events the user wants to view from the CCure 9000 system
- Trigger rules or actions based on access events e.g. start recording, go to PTZ preset, display access request, send camera to matrix and system actions such as activate output or trigger manual event. With XProtect Corporate and Expert this functionality is extended to full use of the event as a triggering mechanism for the rules system.

# Solution overview

The solution provided is split in 3 components:

- 1. The "ACM Server MIP Plugin" that runs in the XProtect Event Server (Milestone.ACMServer.MipPlugin.msi)
- 2. The "ACM Server" that runs on the CCure 9000 server (Milestone.ACMServer.x64.msi)
- 3. The "CCure 9000 ACM Server Plugin" that runs on the CCure 9000 server (Milestone.ACMServer.CCure9k.msi)

# milestone

# **Prerequisites**

# **Time Synchronization**

All servers (i.e. the CCure 9000 and Milestone machines) must be time-synchronized to within a couple of minutes of one another. See Kerberos V5 time skew recommendations <u>here</u>.

# **CCure 9000: Victor Web Service Installation**

The CCure victor web service must be installed and configured on the CCure 9000 server. Please follow the Victor Web Service User Guide provided by CCure.

The CCure 9000 victor web service installer can be obtained by downloading the "CCURE 9000 v2.XX Web Service Package" through the connected partner program.partner products.com web site.

# **CCure 9000: Victor Web Service SSL Configuration**

The SSL configuration must be set up for the CCure 9000 plugin to work (a certificate must be provided and configured in IIS for the CCure 9000 victor web service to accept secure HTTPS connections on port 443). See page 15 of the Victor Web Service User Guide for details.

# **CCure 9000: Licenses**

Two features must be licensed in CCure for the integration to work:

- 1. "Milestone XProtect Corporate"
- 2. "victor web service"

| 😭 License Manager 🦳 🗌                                          | X license Manager – 🗆 X                                        |
|----------------------------------------------------------------|----------------------------------------------------------------|
| Unified Status C+CURE 9000 victor VideoEdge victor Web         | Unified Status C-CURE 9000 victor VideoEdge victor Web         |
| This tab details the available C•CURE 9000 license information | This tab details the available C+CURE 9000 license information |
| General Information                                            | General Information                                            |
| C•CURE 9000 version number - 2.70                              | C+CLIRE 9000 version number : 2.70                             |
|                                                                |                                                                |
| System expiration date :                                       | System expiration date :                                       |
| Status : Valid License, Not Time Limited                       | Status : Valid License, Not Time Limited                       |
| System Wide Capacities                                         | System Wide Capacities                                         |
| Online inputs : 800 Number of cardholders : 200                | Online inputs : 800 Number of cardholders : 200                |
| Online outputs : 800 Simultaneous badging stations : 10        | Online outputs : 800 Simultaneous badging stations : 10        |
| Online readers : 200 Simultaneous clients : 20                 | Online readers : 200 Simultaneous clients : 20                 |
| Wireless/IP Locks : 0 Offline Locks : 0                        | Wireless/IP Locks : 0 Offline Locks : 0                        |
| C+CURE Go Readers : 0 BLE Option for Credentials : 5           | C•CURE Go Readers : 0 BLE Option for Credentials : 5           |
| Access Mgmt Requestor/Approver: 5 Mobile Alerts : 5            | Access Mgmt Requestor/Approver: 5 Mobile Alerts : 5            |
| Mobile Keys : 5 2 Factor Mobile Auth. Doors : 1                | Mobile Keys : 5 2 Factor Mobile Auth. Doors : 1                |
| High Assurance Readers : 0                                     | High Assurance Readers : 0                                     |
| Licensed Features                                              | Licensed Features                                              |
| Feature Name Info                                              | Feature Name Info                                              |
| Proximex 1 ^                                                   | victor Unified Install                                         |
| DVTel SoftwareHouse (B) 1                                      | AeroScout MobileView Integration 1                             |
| Hybrid DVR Integration 1                                       | Nice Situator Integration 1                                    |
| Hybrid DVR Integration for Exacq HDVR 1                        | CrossFire WF Service 1                                         |
| BFBadgeServerComponent 1                                       | WF Service Client 1                                            |
| VMS 2.1 1                                                      | Date Deplication Utility 1                                     |
| Avigilan Control Center                                        | victor web service 1000                                        |
| Milestone XProtect Corporate 1                                 | Advanced Door Monitoring                                       |
| Dignort twic integration                                       | Guard Tour 1                                                   |
| VideoEdge [4.0 and higher] 1                                   | Device Simulator 1                                             |
| VideoIQ iCVR 1                                                 | Visitor Management 1                                           |
| Omnipresence 3D Central Command (O3DCC)                        | Visitor Management Enhanced 1000                               |
| ADT ALIP Remote Alarm Monitoring w/ Video Escalation           | Elpas Integration 1                                            |
| Panasonic Digital Video Recorder Interface v1.0                | SoftwareHouse CrossFire Data Pusher Service 1                  |
| Litradeki larran 7.27 T.1111. UKMA Canana Canana an ank        | - In In Inc.                                                   |

The ACM Server uses a permanent connection to CCure web service (to receive statuses and events) and uses multiple transient connections for specific user operations, such as fetching configuration and executing commands. For optimal operation of Milestone XProtect Access, the feature license activated in CCure must support enough concurrent connections to the Victor Web Service to handle the number of connected ACM Servers' permanent and transient connections.

milestone

# **CCure 9000: Enterprise (MAS/SAS) Configuration**

If the CCure 9000 system is part of an Enterprise deployment (MAS/SAS), the Enterprise system must be correctly configured and functioning before setting up the integration. Each CCure 9000 Satellite Application Server (SAS) of an Enterprise deployment must be independently connected through XProtect Access (XPA) to each Milestone XProtect Site of a Federated system.

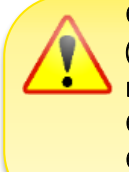

CCure 9000 Enterprise scenarios require that each CCure 9000 Satellite Application Server (SAS) installation has a maximum of one corresponding Federated XProtect site that connects to it. Each XProtect site, for performance reasons, should never have more than one CCure 9000 Satellite Application Server (SAS) connected.

CCure 9000 Enterprise scenarios also require that <u>no connection</u> is directly made to a Master Application Server (MAS).

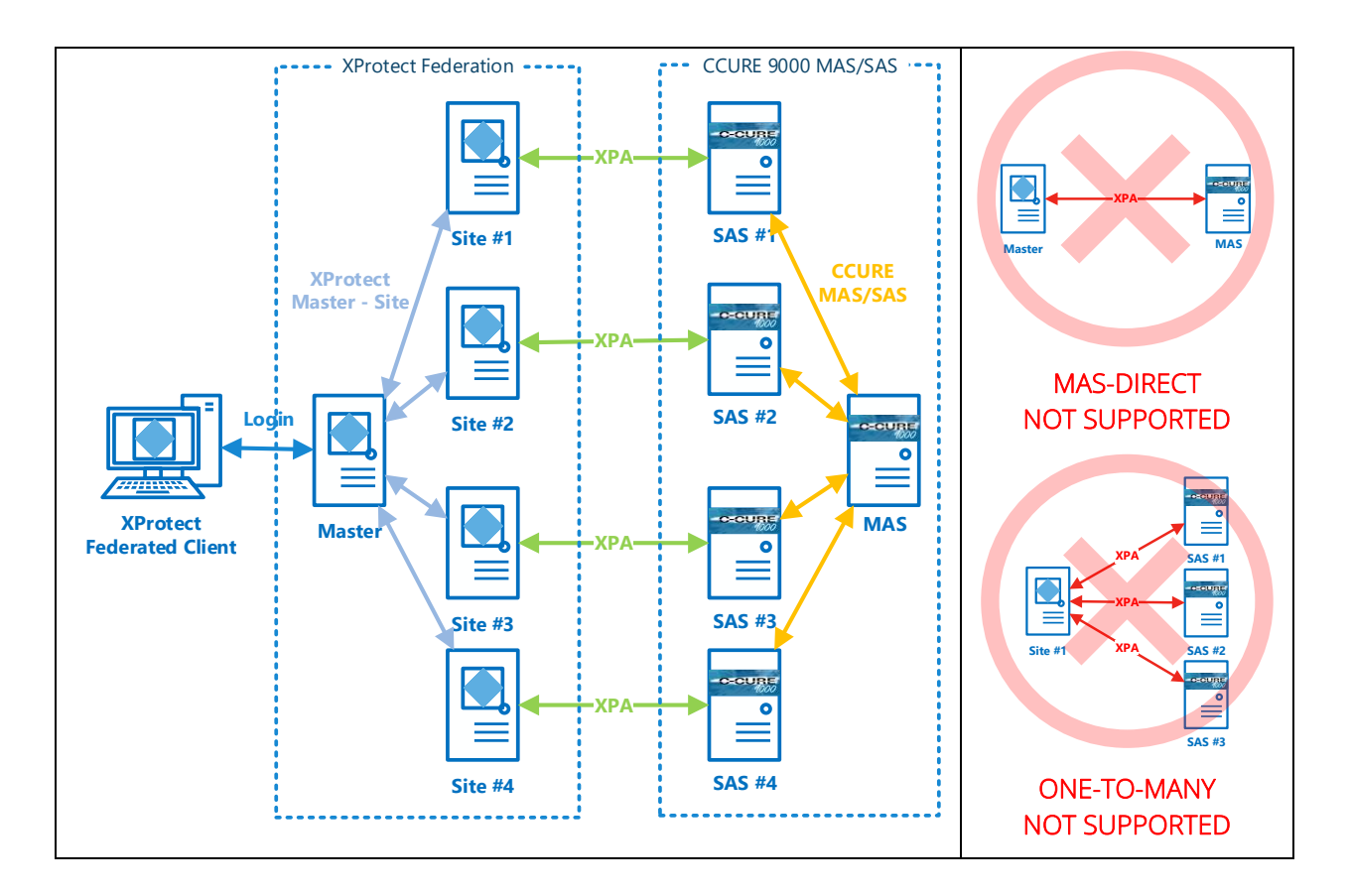

# milestone

#### .NET Framework: Installation on CCure 9000 Server machine

.NET Framework 4.5 must be installed on the CCure 9000 server machine (dotnetfx45\_full\_x86\_x64.exe). This is mostly for older OS editions, anything above Windows 8 and Windows 2012 Server will have it already installed as part of the OS. Milestone recommends that you use Microsoft Windows Server Editions of the OS.

#### **Milestone XProtect®: License Options**

Hardware Device

Access control door

The customer must have Milestone XProtect Access enabled (1) and the appropriate number of doors (2) in their XProtect SLC. See the management client license screen for more details.

| Installed Products              |                             |                 |                     |                        |
|---------------------------------|-----------------------------|-----------------|---------------------|------------------------|
| Product Version                 | Software License Code       | Expiration Date | Milestone Care Plus | Milestone Care Premium |
| XProtect Corporate 2018 R2 Test | M01-C01-                    | 6/19/2019       | N/A                 | N/A                    |
| Milestone XProtect Smart Wall   | M01-P03-                    | Unlimited       | Unlimited           |                        |
| Milestone XProtect Access       | M01-P01-                    | 6/18/2019       | 6/18/2019           |                        |
| 1                               |                             |                 |                     |                        |
| -                               |                             |                 |                     |                        |
| License Overview - All sites    | License Details - All Sites |                 |                     |                        |
| License Type                    | Activated                   |                 |                     |                        |

2

#### Milestone XProtect®: Event Server machine DNS / Name resolution

13 out of 25

7 out of 29

The machine running the Milestone XProtect Event Server must have network name resolution such that it can resolve the computer name of the CCure 9000 Server machine (e.g. DNS, manual host file entry, etc). The CCure 9000 Server machine must also be able to resolve the Milestone machine.

#### **Milestone XProtect®: Smart Client Profiles**

If you customize/add Smart Client Profiles, you need to include Access Control – Show access request notifications = Yes (default setting) if you want your users to see Access Control notifications.

| \$                                  | Mi                                     | lestone XProtect Management Client 2016                          | _ <b>□</b> X                           |
|-------------------------------------|----------------------------------------|------------------------------------------------------------------|----------------------------------------|
| File Edit View Action Tools Help    |                                        |                                                                  |                                        |
| 🗟 🦻 🕜 🗢 🛱                           |                                        |                                                                  |                                        |
| Site Navigation                     | Properties 🥑                           |                                                                  | <u>9</u>                               |
| 🖃 📢 WIN-7F1AKEGTGKC - (10.0 🔒       | 🖃 🛃 Smart Client Profiles (sorted by p | Smart Client profile settings - Access Control                   |                                        |
| E 🛄 Basics                          | 👷 Default Smart Client Profile         | Title                                                            | Setting Locked                         |
| - 🔁 License Information             |                                        | Show access request notifications                                | Yes 🗸 🗌                                |
| Site Information                    |                                        |                                                                  |                                        |
| Remote Connect Service              |                                        |                                                                  |                                        |
| Axis One-click Camer =              |                                        |                                                                  |                                        |
| E Servers                           |                                        |                                                                  |                                        |
| Recording Servers                   |                                        |                                                                  |                                        |
| Failover Servers                    |                                        |                                                                  |                                        |
| E 🖓 Devices                         |                                        |                                                                  |                                        |
| 🖘 Cameras                           |                                        |                                                                  |                                        |
| Microphones                         |                                        |                                                                  |                                        |
| Speakers                            |                                        |                                                                  |                                        |
| - 🥎 Metadata                        |                                        |                                                                  |                                        |
| o Input                             |                                        |                                                                  |                                        |
| V Output                            |                                        |                                                                  |                                        |
| Client                              |                                        |                                                                  |                                        |
| Smart Wall                          |                                        |                                                                  |                                        |
| View Groups                         |                                        |                                                                  |                                        |
| Smart Client Profiles               |                                        |                                                                  |                                        |
| Management Client P                 |                                        |                                                                  |                                        |
| Matrix                              |                                        |                                                                  |                                        |
| < III >                             |                                        |                                                                  |                                        |
| Site Navigation Federated Site Hier | < III >                                | 🚺 Info 🛃 General 🖏 Advanced 🖙 Live 🗞 Playback 🆓 Setup 된 Export 🚦 | - Timeline 🕞 Access Control 🔛 Viei < 🗲 |
| <b>Q</b>                            |                                        |                                                                  |                                        |

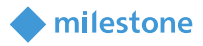

# Installation

The installation package consists of three independent installers:

- Milestone.ACMServer.x64.msi: Installer for the <u>ACM Server</u>
   Installed on the CCure 9000 server machine
- 2. Milestone.ACMServer.CCure9k.msi: Installer for the Ccure 9000 ACM Server plugin
  - Installed on the CCure 9000 server machine, after the ACMServer.
- 3. Milestone.ACMServer.MipPlugin.msi: Installer for the XProtect Event Server ACM MIP Plugin
  - Installed on the XProtect Machine that hosts the Event Server Windows service

Please install them in the order specified above, following completion of the <u>prerequisites</u> section. It is mandatory that the <u>same version</u> of the CCure 9000 ACM integration be installed on both the XProtect and CCure 9000 machines.

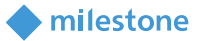

### **ACM Server Installation**

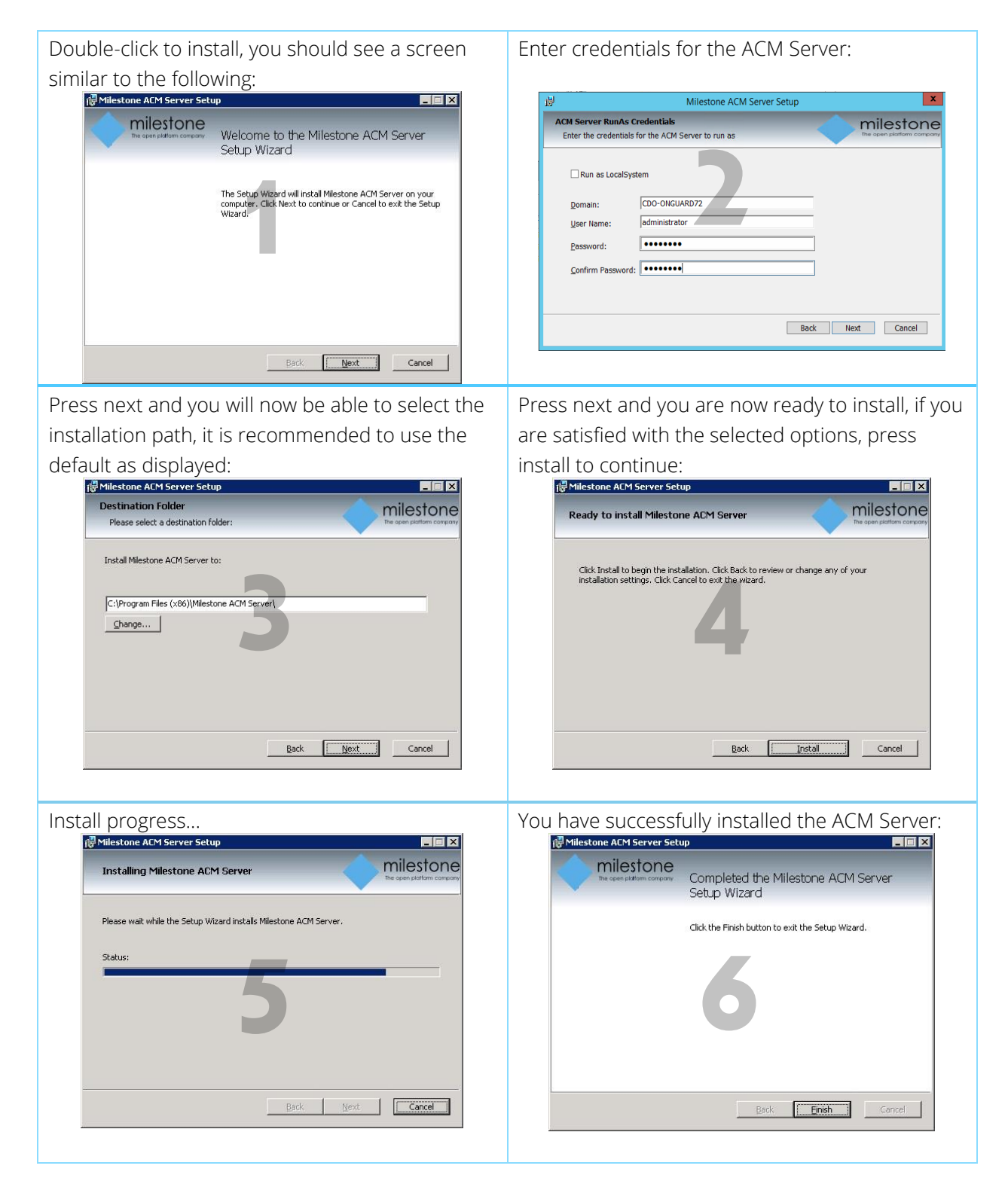

#### ACM Server: CCure 9000 Plugin Installation

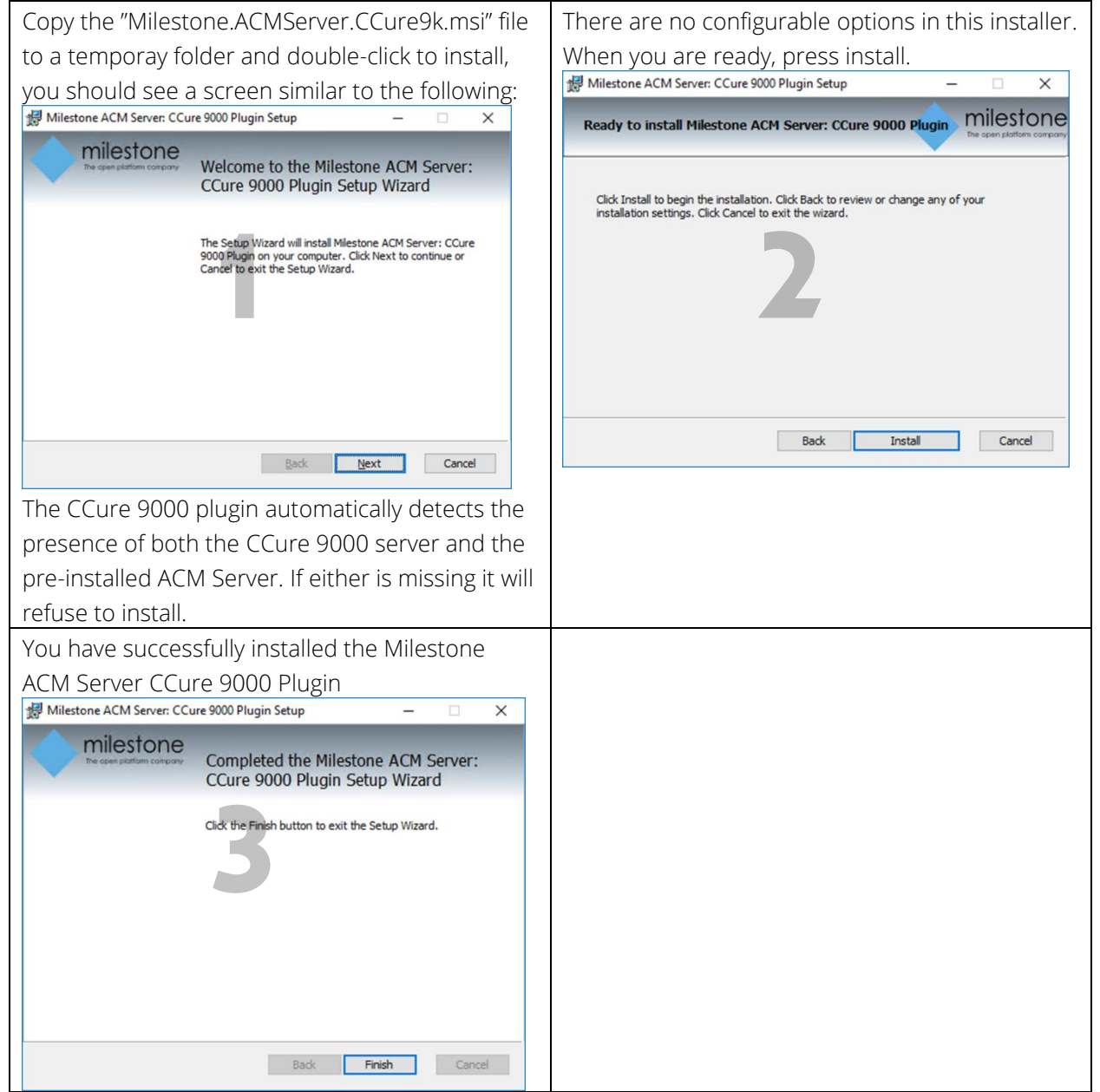

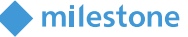

# 🔶 milestone

#### **ACM Server: XProtect ACM MIP Plugin**

Copy the "Milestone.ACMServer.MipPlugin.msi" file to a temporary folder on the server where the XProtect Event Server is installed (in a typical deployment, this is the XProtect Management Server) and double-click to install. You should see a screen similar to the following:

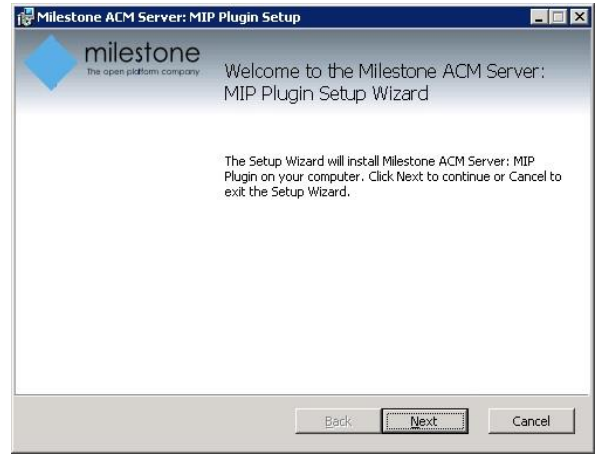

The installer will detect the presence of the XProtect Event Server on the machine and will refuse to install if it cannot be found. It is recommended to leave the default install path as displayed below and press next.

| Milestone ACM Server: MIP Plugin Setup                      |             |
|-------------------------------------------------------------|-------------|
| Destination Folder<br>Please select a destination folder:   |             |
| Install Milestone ACM Server: MIP Plugin to:                |             |
| C:\Program Files (x86)\Milestone ACM Server MIP Plugin\<br> |             |
|                                                             |             |
|                                                             |             |
| Back                                                        | Next Cancel |

If you are satisfied with the path selection and you are ready to install press "Install"

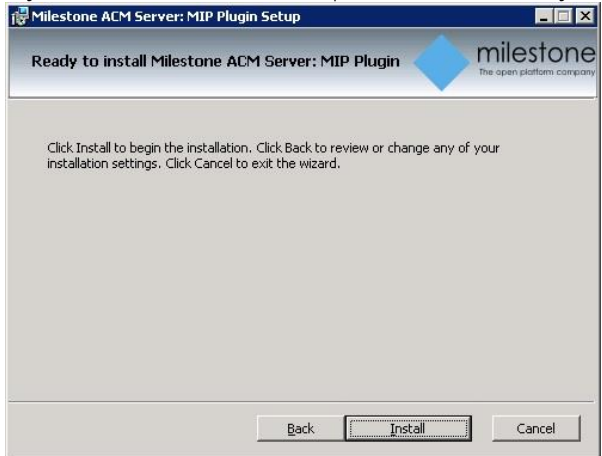

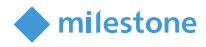

Installation progress...

| Milestone ACM Server: MIP Plugin Setup                           |               |
|------------------------------------------------------------------|---------------|
| Installing Milestone ACM Server: MIP Plugin                      |               |
| Please wait while the Setun Wizard installs Milestone ACM Serve  | r: MTP Plugin |
| Trease wait while the Socap wizard instans hill score Herrise ve |               |
| Status:                                                          |               |
|                                                                  |               |
|                                                                  |               |
|                                                                  |               |
|                                                                  |               |
|                                                                  |               |
| Back                                                             | Mext Cancel   |
|                                                                  |               |

You have successfully installed the ACM MIP Plugin for ACM Server

| 🔂 Milestone ACM Server: MIF | P Plugin Setup 📃 🗌 🗙                                           |
|-----------------------------|----------------------------------------------------------------|
| The open pikitami company.  | Completed the Milestone ACM Server:<br>MIP Plugin Setup Wizard |
|                             | Click the Finish button to exit the Setup Wizard.              |
|                             |                                                                |
|                             |                                                                |
|                             |                                                                |
|                             | Back <b>Finish</b> Cancel                                      |

#### **MIP Plugin Upgrades**

- IMPORTANT Always upgrade *both* the ACM Server and CCure 9000 ACM plugin on the CCure 9000 machine *before* upgrading the MIP Plugin. We distribute all the installers with every new CCure 9000 ACM release.
- Automatic MIP Plugin upgrades of configured and installed instances in the Management Client are supported for all versions of the CCure 9000 ACM integration.
- Simply run the MIP Plugin installer; it will upgrade any installed ACM Servers.

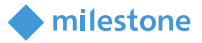

# **XProtect ACM MIP Plugin Configuration**

### **ACM Server Wizard**

Once all three installers have been setup (see <u>Installation</u> section), it is now time to configure and install the ACM MIP Plugin in the XProtect Event Server. This configuration and deployment are handled by a wizard tool that was installed with the XProtect ACM MIP Plugin package. In the start menu you will find the following:

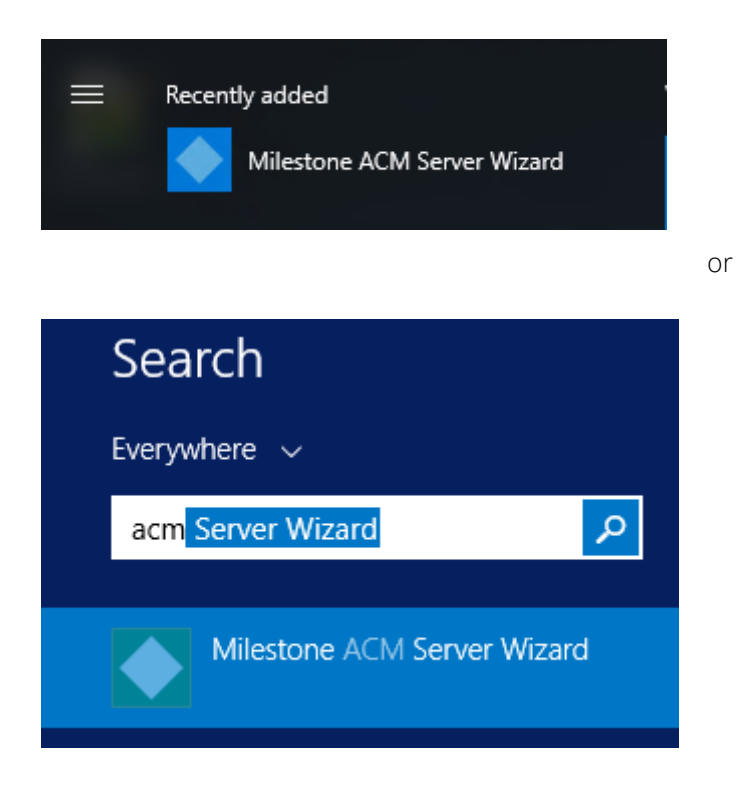

#### **Installing an ACM Server**

Once you start the wizard application you will see the following:

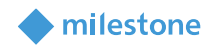

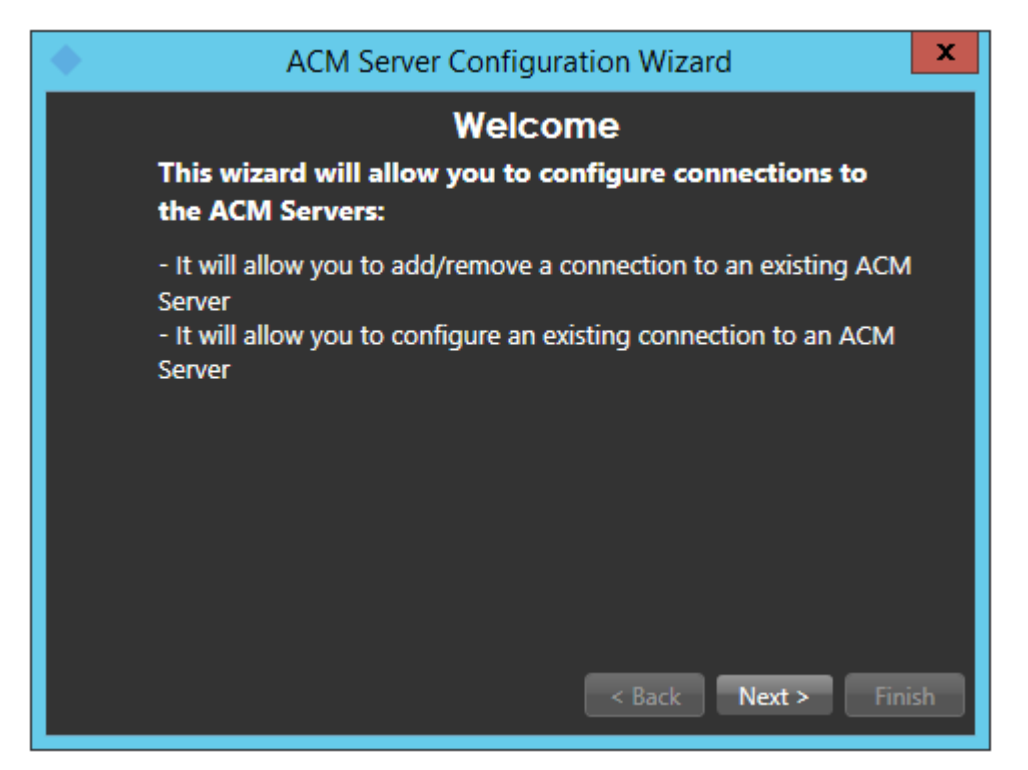

Once you click next, you will have to provide the IP Address / Machine name of the CCure 9000 server on which the ACM Server package was installed.

| ACM                   | Server Configuration Wizard                   |  |
|-----------------------|-----------------------------------------------|--|
| Add an ACM Server     |                                               |  |
| Please enter the addr | ress of an ACM Server you wish to connect to: |  |
| ACM Server Address:   |                                               |  |
| ACM Server Port:      | 8443                                          |  |
| Use SSL               |                                               |  |
|                       |                                               |  |
|                       |                                               |  |
|                       |                                               |  |
|                       |                                               |  |
|                       | < Back Next > Finish                          |  |

After you have provided the server name/ip address and pressed next, you should get the following screen after the software has validated that there is an ACM Server present at that address. The green checkmark means that it has successfully connected to the provided server name, the red x means that

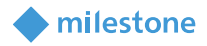

it failed to connect to the provided server. The wizard will not allow you to proceed without a valid connection to the server.

| ACM Server Configuration Wizard (3.0.18345.00)                                                                                                    | × |
|----------------------------------------------------------------------------------------------------|---|
| Configure ACM Server(s)                                                                                                    |   |
| Please select the desired plugin under each ACM Server below<br>- Use the checkbox next to each plugin: Check it to install, uncheck it to uninstall<br>- Servers highlighted in red are unreachable. Their plugins cannot be modified. |   |
| MAE-Bosch-01.custdev.us<br>192.168.101.200<br>Connected<br>Tyco-CCure9000-MAE-Bosch-01.custdev.us (3.0.18345.00)                                                                                                    |   |
| Add Sack Next > Finish                                                                                                    |   |

Note that the most common causes of the wizard not being able to connect to the provided server is that 1) you entered the wrong IP information, or 2) the ACM Server on the CCure 9000 machine is not running with sufficient administrative privileges.

| ACM                       | I Server Configuration Wizard                 |
|---------------------------|-----------------------------------------------|
|                           | Add an ACM Server                             |
| Please enter the add      | ress of an ACM Server you wish to connect to: |
| ACM Server Address:       | 192.168.100.135                               |
| ACM Server Port:          | 8443                                          |
| Use SSL                   | Incorrect IP information                      |
| Could not successfully co | ntact the ACM Server                          |
|                           |                                               |
|                           |                                               |
|                           |                                               |
|                           |                                               |
|                           | < Back Next > Finish                          |

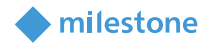

| ACM Server Configuration Wizard                                                                                                    |  |  |
|----------------------------------------------------------------------------------------------------|--|--|
| Configure ACM Server(s)                                                                                                    |  |  |
| Please select the desired plugin under each ACM Server below                                                                                                    |  |  |
| <ul> <li>Use the checkbox next to each plugin: Check it to install, uncheck it to uninstall</li> <li>Servers highlighted in red are unreachable. Their plugins cannot be modified.</li> </ul> |  |  |
| USCustomDev04                                                                                                    |  |  |
| Could not successfully contact the ACM Server                                                                                                    |  |  |
|                                                                                                    |  |  |
| ACM Server was not running                                                                                                    |  |  |
|                                                                                                    |  |  |
| Add                                                                                                    |  |  |
| < Back Next > Finish                                                                                                    |  |  |

Once you have a successful connection, notice that there is a list of checkboxes under the server heading that represents all detected ACM server plugins installed on that machine. In this case we are looking for CCure 9000.

| ACM Server Configuration Wizard (3.0.18345.00)                                                                                                    | × |
|----------------------------------------------------------------------------------------------------|---|
| Configure ACM Server(s)                                                                                                    |   |
| Please select the desired plugin under each ACM Server below<br>- Use the checkbox next to each plugin: Check it to install, uncheck it to uninstall<br>- Servers highlighted in red are unreachable. Their plugins cannot be modified. |   |
| MAE-Bosch-01.custdev.us<br>192.168.101.200<br>Connected<br>Tyco-CCure9000-MAE-Bosch-01.custdev.us (3.0.18345.00)                                                                                                    |   |
| Add < Back Next > Finis                                                                                                    | h |

Check the box marked below and press next to install a MIP plugin on this host to connect to the CCure 9000 server identified.

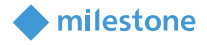

| ACM Server Configuration Wizard (3.0.18345.00)                                                                                                    | × |
|----------------------------------------------------------------------------------------------------|---|
| Configure ACM Server(s)                                                                                                    |   |
| Please select the desired plugin under each ACM Server below                                                                                                    |   |
| <ul> <li>Use the checkbox next to each plugin: Check it to install, uncheck it to uninstall</li> <li>Servers highlighted in ced are unreachable. Their plugins cannot be modified.</li> </ul> |   |
| MAE-Bosch-01.custdev.us<br>192.168.101.200                                                                                                    |   |
| Connected Connected Tyco-CCure9000-MAE-Bosch-01.custdev.us (3.0.18345.00)                                                                                                    |   |
| · · · · · · · · · · · · · · · · · · ·                                                                                                    |   |
|                                                                                                    |   |
| Add                                                                                                    |   |
| < Back Next > Finish                                                                                                    |   |

This screen will confirm what actions are going to happen. Once you are ready to install, press finish.

| ◆ ACM Server Configuration Wizard (3.0.18345.00) × |
|----------------------------------------------------|
| What is going to happen                            |
| The following actions will be performed:           |
|                                                    |
| Plugins to be installed:                           |
| MAE-Bosch-01.custdev.us (192.168.101.200)          |
| Install Tyco-CCure9000-MAE-Bosch-01.custdev.us     |
| Plugins to be uninstalled:                         |
|                                                    |
|                                                    |
|                                                    |
| < Back Next > Finish                               |

Once the operations are completed, the wizard will display a green checkmark for successful operations and a red x for failed operations.

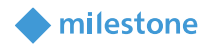

| ACM Server Configuration Wizard (3.0.18345.00) | × |
|------------------------------------------------|---|
| Operations complete                            |   |
| Operations complete                            |   |
|                                                |   |
| Plugins installed:                             |   |
| MAE-Bosch-01.custdev.us (192.168.101.200)      |   |
| Install Tyco-CCure9000-MAE-Bosch-01.custdev.us |   |
| Plugins uninstalled:                           |   |
|                                                |   |
|                                                |   |
|                                                |   |
|                                                |   |
| < Back Next > Clos                             | e |

You have successfully installed the ACM Server: XProtect MIP ACM Plugin.

# **Uninstalling an ACM Server**

To uninstall an ACM Server, simply uncheck the box shown below, click Next, and click Finish.

| ♦ ACM Server Configuration Wizard (3.0.18345.00)                                                                                                    |
|----------------------------------------------------------------------------------------------------|
| Configure ACM Server(s)                                                                                                    |
| Please select the desired plugin under each ACM Server below - Use the checkbox next to each plugin: Check it to install, uncheck it to uninstall - Servers highlighted in ced are unreachable. Their plugins cannot be modified. |
| MAE-Bosch-01.custdev.us<br>192.168.101.200<br>Connected<br>Tyco-CCure9000-MAE-Bosch-01.custdev.us (3.0.18345.00)                                                                                                    |
| Add < Back Next > Finish                                                                                                    |

# milestone

# **XProtect Management Client Configuration**

### **XProtect Management Client**

Once the MIP ACM Plugin is installed and configured on the XProtect Management Server, the Access Control instance can be created in Management Client by right-clicking on the Access Control Root

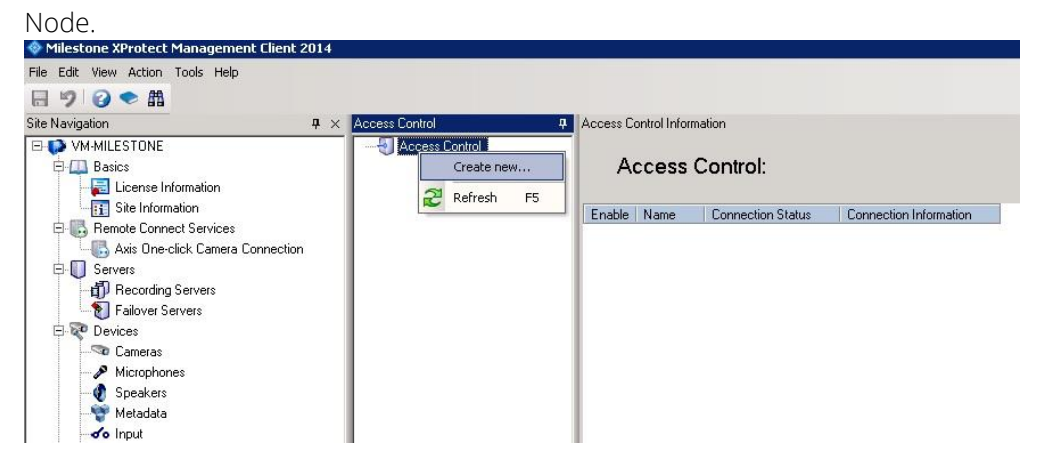

This will pop up a wizard to step you through the access control instance creation process. Type a name for the instance of the plugin you wish to create and select from the drop-down box the integration plug-in. Note that you will find a plugin named Tyco-CCure-9000-{ServerName} where {ServerName} is the name of the machine where CCure 9000 and ACM Server are installed.

Create Access Control System Integration

#### Create access control system integration

Name the access control system integration, select the integration plug-in and enter the connection details.

| Name:                |                                        |   |
|----------------------|----------------------------------------|---|
| Integration plug-in: |                                        | Ŷ |
|                      | Tyco-CCure9000-MAE-Bosch-01.custdev.us | N |
|                      | Demo Access Control System             | 3 |

| Next | Cancel |
|------|--------|
|------|--------|

x

After selecting the plugin, you will have to provide credentials and parameters to configure the connection to the CCure 9000 database server.

**Connection Profile** – Should be set to the same as was shown in the ACM Wizard when you added the ACM server, and may include a domain. For example:

milestone

| ACM Server Configuration Wizard (3.0.18345.00)                                                                                                    | × |
|----------------------------------------------------------------------------------------------------|---|
| Configure ACM Server(s)                                                                                                    |   |
| Please select the desired plugin under each ACM Server below - Use the checkbox next to each plugin: Check it to install, uncheck it to uninstall - Servers highlighted in red are unreachable. Their plugins cannot be modified. |   |
| MAE-Bosch-01.custdev.us<br>192.168.101.200<br>Connected<br>Tyco-CCure9000-MAE-Bosch-01.custdev.us (3.0.18345.00)                                                                                                    |   |
| Add<br>                                                                                                    |   |

The wizard will now fetch the configuration of the CCure 9000 AC system into Milestone. The screen below is an example of the configuration found on the server:

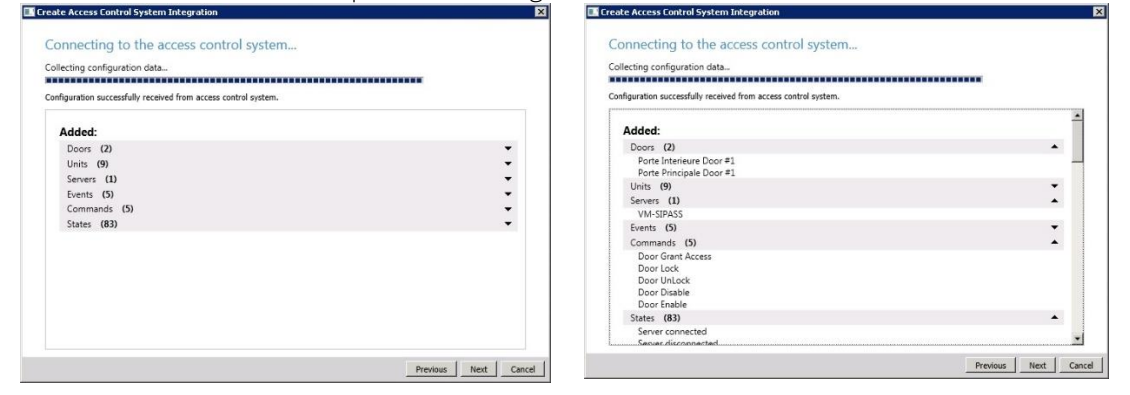

On this screen an association must be created between each access point of a door and cameras in the Milestone system. This is done so that the system will know which cameras to display on door alarms. For each access point of each door drag a camera from the right tree and place it under the desired access point to create the association. Note that this can also be configured later in the Milestone Management application.

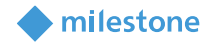

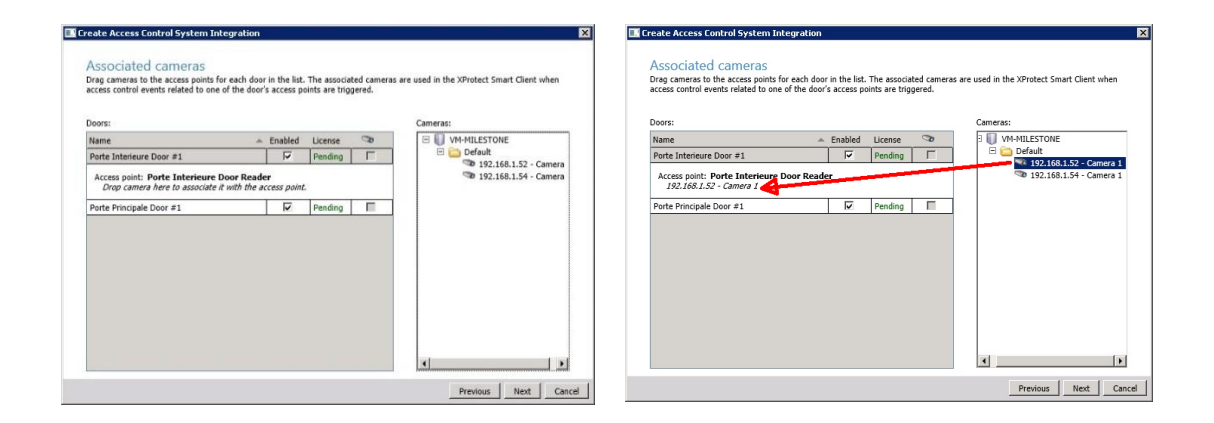

When there is more than one access point per door, you can select the different cameras for the different angles. You can also select more than one camera per access point:

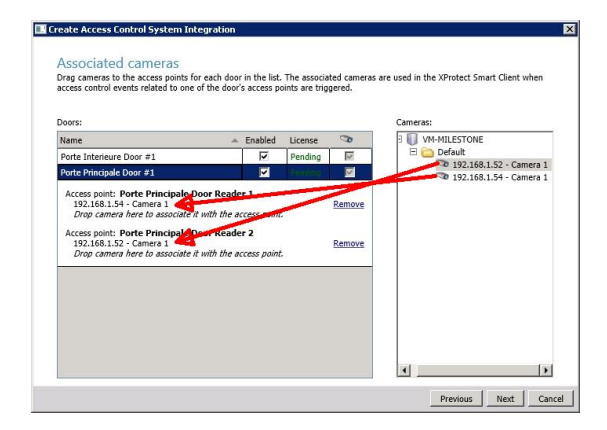

Once all the access point cameras have been associated, the wizard completes.

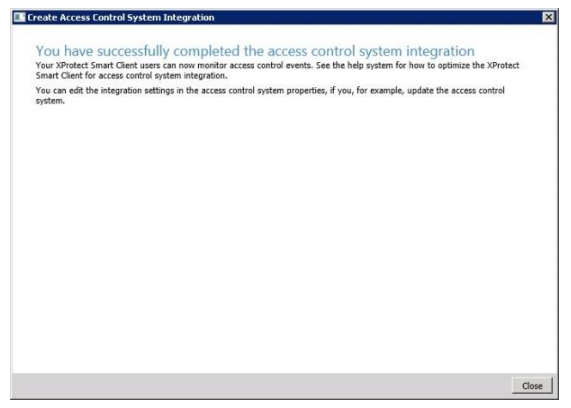

You can verify that the integration module is now connected by looking at the Access control tree.

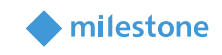

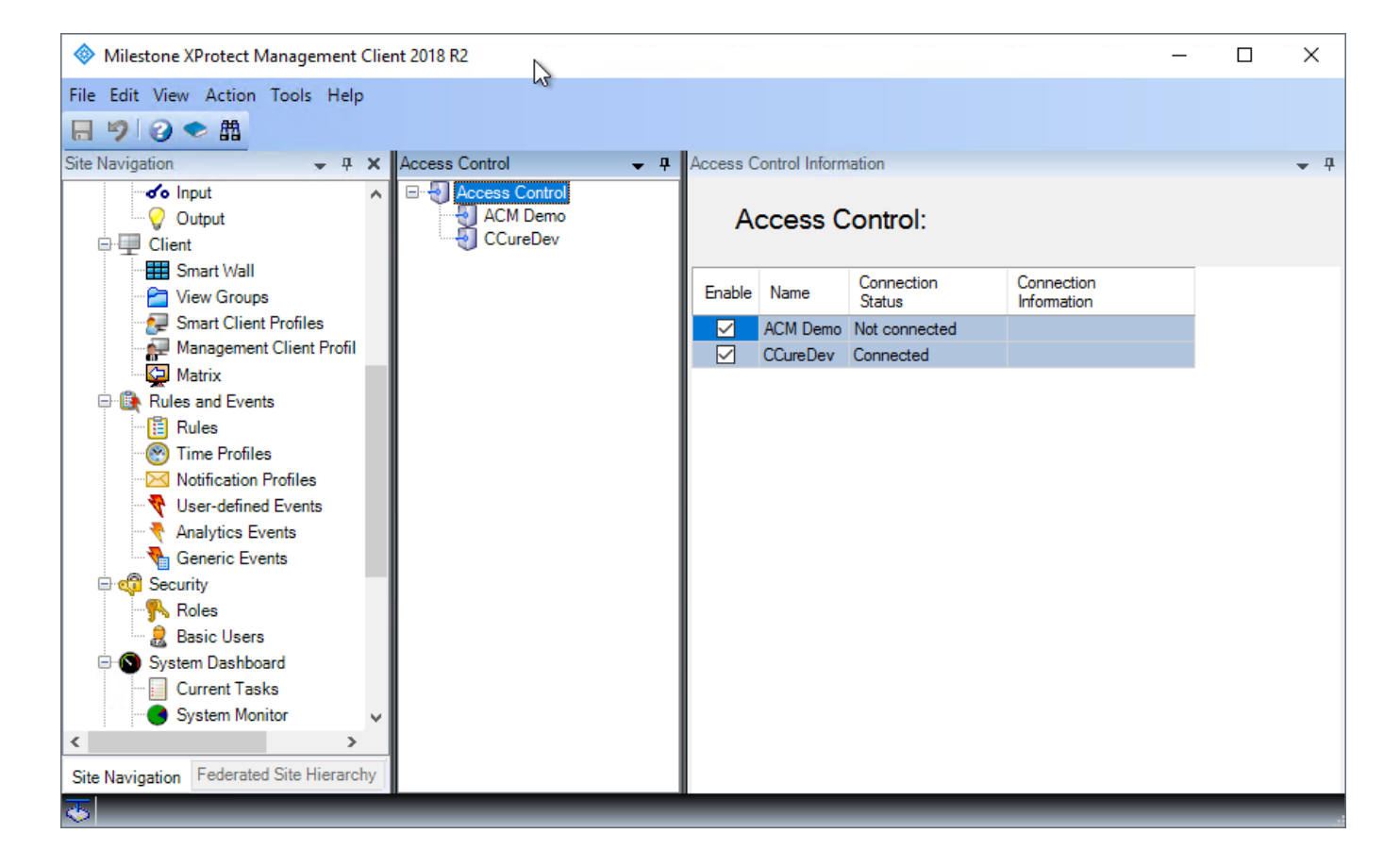

# **Personalized Login**

Personalized login is an optional feature of XProtect access control plugins. If enabled, when someone logs into the Smart Client, for *each* access control instance with personalized login enabled in the Management Client, the smart client will ask for user credentials. These credentials will be validated against the specific access control system, and, if valid, will be used to fetch a personalized configuration from the access control system. The personalized configurations will be used throughout that instance of the Smart Client.

When personalized login is being used, XProtect manages two configurations – a "global" one used by the Management Client, and, as described above, personalized configurations used by the Smart Client. The personalized configurations are always subsets of the global configuration. This is necessary to ensure proper event handling, command execution, etc.

An access control plugin must specifically support personalized login. The CCure ACM plugin does support it, but only when running against CCure 9000 version 2.70 SP3 CU1 or higher.

#### Enable/Disable Personalized Login

Enabling/disabling personalized login for a specific access control plugin is done in the Management Client.

The first step is to configure your access control instances as described in <u>XProtect Management Client</u> <u>Configuration</u>. For access control instances that support personalized login, XProtect adds an additional property which is used to enable/disable personalized login for that specific access control instance. If the property is checked, personalized login is enabled:

| Access Control | 👻 A 🚺 | Access Control Information  | <b>↓</b> ‡                                                                                    |
|----------------|-------|-----------------------------|-----------------------------------------------------------------------------------------------|
| Access Control |       | General settings            |                                                                                               |
|                |       | Enable:                     | $\checkmark$                                                                                  |
|                |       | Name:                       | 2.70                                                                                          |
|                |       | Description:                |                                                                                               |
|                |       |                             |                                                                                               |
|                |       | Integration plug-in:        | Tyco-CCure9000-SRB-XP2020R1b (Version: 1.1.20062.1, 1.1.20062.01)                             |
|                |       | Last configuration refresh: | 2/25/2020 12:28 PM                                                                            |
|                |       | -                           | Refresh Configuration                                                                         |
|                |       | Operator login required:    |                                                                                               |
|                |       | Address:                    | VM-CCure9k-2_70                                                                               |
|                |       | Port:                       | 80                                                                                            |
|                |       | Use HTTPS:                  |                                                                                               |
|                |       | Username:                   | VM-CCure9k-2_70\Administrator                                                                 |
|                | - 1   | Password:                   | ••••••                                                                                        |
|                |       | Connection Profile:         | SRB-XP2020R1B                                                                                 |
|                |       |                             |                                                                                               |
|                |       | 🍪 General Settings 🔊 🛛      | Doors and Associated Cameras 🛛 🎨 Access Control Events 🛛 🦗 Access Request Notifications 🗐 🤱 🕕 |

# Smart Client Personalized Login

If personalized login is enabled for any access control instance configured in the Management Client, the Smart Client will request user credentials for each of those access control instances. This is done after the standard Smart Client login screen.

| Milestone<br>XProtect <sup>®</sup> Smart Client 2020 R1 | ×            |
|---------------------------------------------------------|--------------|
| Log into access control                                 |              |
| User name<br>validuser<br>Password                      |              |
| Remember password Auto-login                            |              |
| Connect Skip                                            | 20.1.12126.1 |

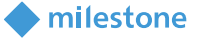

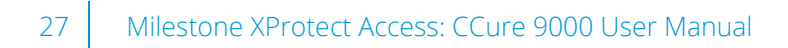

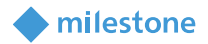

After entering the username and password, XProtect will attempt to validate the credentials against the specific access control system. If validation fails, an error message will appear:

|        | Milestone<br>XProtect <sup>®</sup> Smart Client 2020 R1 | ×            |
|--------|---------------------------------------------------------|--------------|
| And    | Log into access control                                 |              |
|        | 2.70                                                    |              |
|        | User name                                               |              |
| TXX    | invaliduser                                             |              |
| XXXX   | Password                                                |              |
| XXXXXX |                                                         |              |
|        | Remember password                                       | 13-31        |
|        | Auto-login                                              | A AL         |
| HAN    | Connect Skip                                            | 111111       |
| HM I   | 😢 User validation failed. Invalid user credentials.     | 1115         |
| NAT    |                                                         | 20.1.12126.1 |

If the Skip button is clicked, the Smart Client will be opened *without* using personalized login. If the credentials are successfully validated, the Smart Client will load a personalized configuration from that access control instance. This personalized configuration is used by the Smart Client to filter entities viewed/operated on in the Smart Client. For example:

- Events
- Doors
- Hardware visible in a map's Element Selector
- Alarms

The Smart Client will not show any entities that are not in (or related to entities in) the personalized configuration. For example, a personalized user will only see:

- Alarms related to hardware in their personalized configuration.
- Events related to hardware in their personalized configuration.
- Devices in the map element selector that are in their personalized configuration.

XProtect Personalized Login doesn't specifically include personalized alarm acknowledgment. Rather, as with non-personalized login, any user can acknowledge any alarm that is visible in the Smart Client. Since alarms will only be visible if the underlying device is in their personalized configuration, then users can only acknowledge alarms related to hardware they can see.

milestone

# Refreshing the Personalized Configurations

The XProtect Event Server caches personalized configurations. When the global configuration is refreshed, *and changes applied*, the Event Server refreshes all the personalized configurations in its cache. The personalized configurations are not refreshed if there were no changes applied to the global configuration. The only way to refresh the global configuration, and, hence, the personalized configurations, is thru the Management Client:

| Access Control 🚽 🕂 | Access Control Information  | <b>~</b> 4                                                                                    |
|--------------------|-----------------------------|-----------------------------------------------------------------------------------------------|
| Access Control     | General settings            |                                                                                               |
|                    | Enable:                     |                                                                                               |
|                    | Name:                       | 2.70                                                                                          |
|                    | Description:                |                                                                                               |
|                    |                             |                                                                                               |
|                    | Integration plug-in:        | Tyco-CCure9000-SRB-XP2020R1b (Version: 1.1.20062.1, 1.1.20062.01)                             |
|                    | Last configuration refresh: | 2/25/2020 12:28 PM                                                                            |
|                    |                             | Refresh Configuration                                                                         |
|                    | Operator login required:    | $\checkmark$                                                                                  |
|                    | Address:                    | VM-CCure9k-2_70                                                                               |
|                    | Port:                       | 80                                                                                            |
|                    | Use HTTPS:                  |                                                                                               |
|                    | Username:                   | VM-CCure9k-2_70VAdministrator                                                                 |
|                    | Password:                   | •••••                                                                                         |
|                    | Connection Profile:         | SRB-XP2020R1B                                                                                 |
|                    |                             |                                                                                               |
|                    | 🍈 🍪 General Settings        | Doors and Associated Cameras 🛛 🎨 Access Control Events 🛛 🦗 Access Request Notifications 🛛 🗐 🕕 |

The personalized configuration cache is cleared upon Event Server restart.

If there is a running Smart Client using a personalized configuration, after the configuration is updated, you may see the following message in the Smart Client. Simply log back in to get the updated personalized configuration.

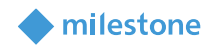

| 💠 Milestor | ne XProtect Smart  | Client                |                                 |                                 |                                |   |
|------------|--------------------|-----------------------|---------------------------------|---------------------------------|--------------------------------|---|
| Live       | Playback           | Search                | Alarm Manager                   | Access Control                  | System Monitor                 |   |
|            |                    |                       |                                 |                                 |                                | _ |
| 9 8:02:31  | AM The access cont | trol system '2.70' ha | as been disabled. Log into XPro | tect Smart Client again to enab | ole the access control system. |   |
|            |                    |                       |                                 |                                 |                                | _ |
| Events     | Doors Cardh        | olders                |                                 |                                 |                                |   |
| Search d   | oors               |                       | ع<br>ع                          |                                 |                                |   |
|            | All Al             | ld                    |                                 |                                 |                                |   |
| Door ▼     | All states V Al    | I doors 🔻             |                                 |                                 |                                |   |

This error message can be seen just after changing CCure access rights for the currently logged-in user, without refreshing the global configuration. Logging back into the Smart Client is the recommended step to take when this message is shown to ensure all personalized configuration changes are applied.

# **Common Actions**

### **Searching for cardholders**

Only "active" cardholders are downloaded from the CCure 9000 server. "Active" is defined as a cardholder having at least one badge with a status of "active". Therefore, cardholders with no badges or with no active badges, will not be shown in the Management Client Cardholder tab. The user can search for existing cardholders in the CCure 9000 system through the management client interface:

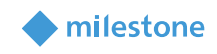

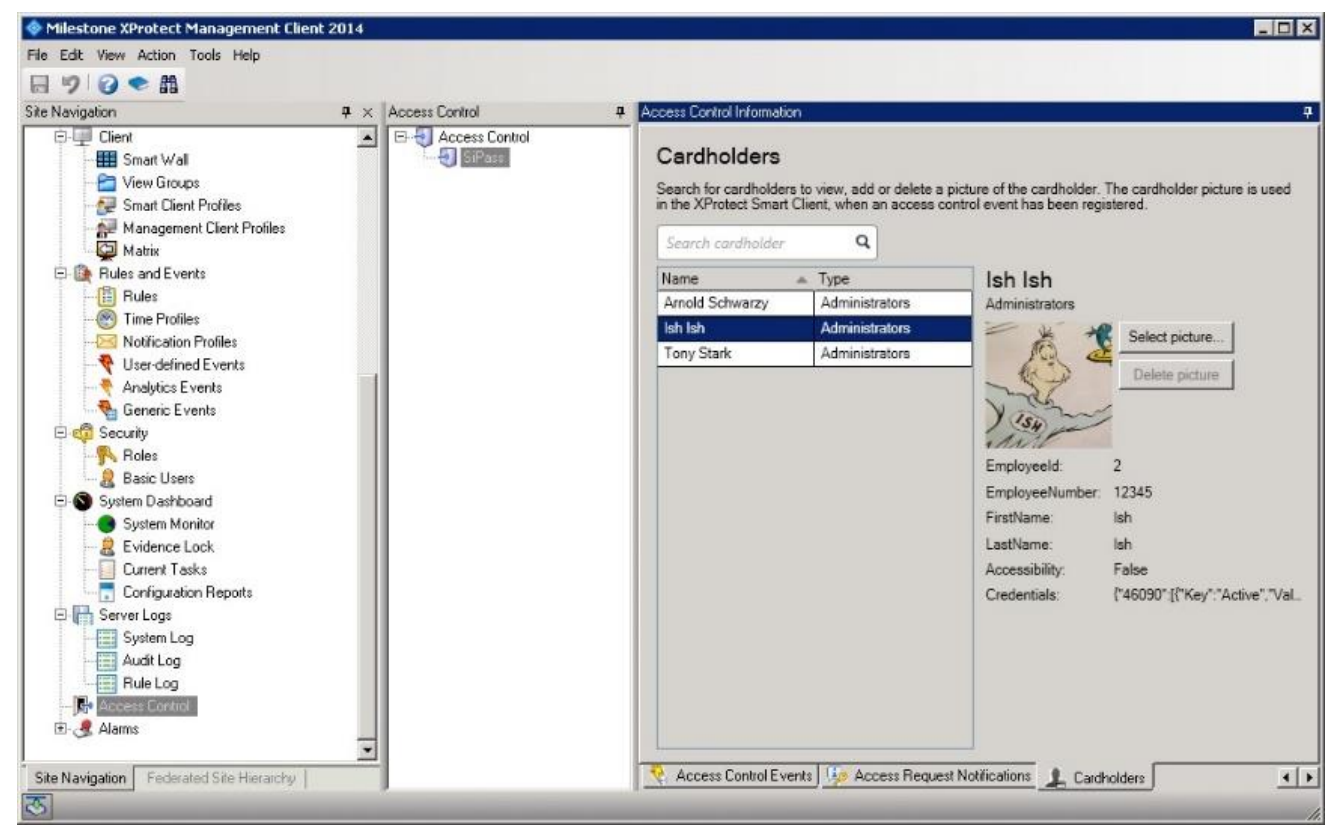

The search can be made by first name, last name, card number, and employee id. Enter the search string in the search cardholder text box.

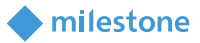

#### Cardholder Properties:

The XProtect Management Client does not provide scrolling for the cardholder properties. In the image below, if the properties (see the red square) are so many that the list is longer than the display area, they will simply run off the bottom edge of the screen and will not be visible.

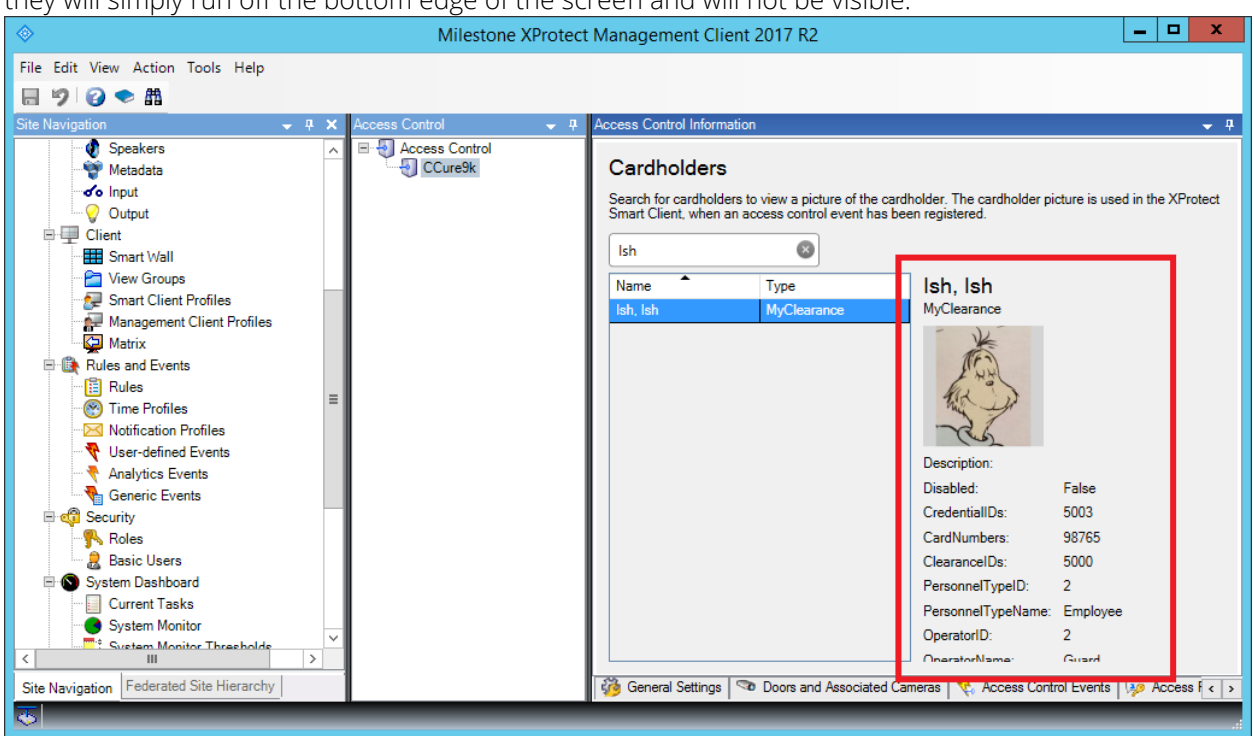

#### Defining alarms based on CCure 9000 events

To define alarms based on CCure 9000 events, the events must be part of an event category. The category can be one of the pre-defined Access Control Event categories such as (Access Granted, Access Request, Access Denied, Alarm, Error, and Warning) or a user-defined category. Here is how to create an alarm based on a user-defined access control event category. First define the category if it does not already exist:

milestone

|                                                   | Mi                      | lestor                                                                                                    | ne XProtect Management Client 201              | 7 R2                                                    | _                                    | . 🗆     | x     |
|---------------------------------------------------|-------------------------|----------------------------------------------------------------------------------------------------|------------------------------------------------|---------------------------------------------------------|--------------------------------------|---------|-------|
| File Edit View Action Tools Help                  |                         |                                                                                                    |                                                |                                                         |                                      |         |       |
|                                                   |                         |                                                                                                    |                                                |                                                         |                                      |         |       |
| Site Maximution                                   | Access Central B Access | o Cont                                                                                                    | rol leformation                                |                                                         |                                      |         |       |
|                                                   | Access Control          | ss Com                                                                                                    |                                                |                                                         |                                      |         | · · · |
| Devices                                           | CCure9k Ac              | ces                                                                                                    | s control events                               |                                                         |                                      |         |       |
| Cameras                                           |                         |                                                                                                    |                                                |                                                         |                                      |         |       |
| Microphones                                       | Sel                     | ect the                                                                                                    | events you want to monitor in XProtect Smart C | lient. Use categories to simplify the use of triggering | g events.                            |         |       |
| -      Speakers                                   | Er                      | nabled                                                                                                    | Access Control Event                           | Source Type                                             | Event Category                       |         |       |
|                                                   |                         | ✓                                                                                                    | Application Server Activity                    | CCure9000 Server                                        | CCure Journal event                  | •       | ^     |
| o Input                                           |                         | ✓                                                                                                    | Area Activity                                  | CCure9000 Server                                        | CCure Journal event                  | -       |       |
| Output                                            |                         | <                                                                                                    | Assistance Request Journal Trigger Event       | CCure9000 Server                                        | CCure Event Activated                | •       |       |
| E Client                                          |                         | ✓                                                                                                    | Audit LogBackup Event                          | CCure9000 Server                                        | CCure Event Activated                | -       |       |
| Smart Wall                                        |                         | <                                                                                                    | Audit Trigger Activity                         | CCure9000 Server                                        | CCure Journal event                  | •       |       |
| View Groups                                       |                         | ✓                                                                                                    | Battery Low Journal Trigger Event              | CCure9000 Server                                        | CCure Event Activated                | •       |       |
| Smart Client Profiles                             |                         | ✓                                                                                                    | Card Admitted                                  | CCure9000 Server, iSTAR Door                            | Access granted, CCure Journal event  | -       | ≡     |
| Management Client Profiles                        |                         | <                                                                                                    | Card Rejected                                  | CCure9000 Server, iSTAR Door                            | Access denied, Access request, CCure | e Jo… ▼ |       |
|                                                   |                         | <                                                                                                    | CCure Door Forced                              | CCure9000 Server, iSTAR Door                            | Alarm                                | •       |       |
| Bulae                                             |                         | <                                                                                                    | CCure Door Held                                | CCure9000 Server, iSTAR Door                            | Alarm                                | •       |       |
| Time Profiles                                     |                         | ✓                                                                                                    | CCure Server Offline                           | CCure9000 Server                                        | Error                                | •       |       |
| Notification Profiles                             |                         | <                                                                                                    | CCure Server Online                            | CCure9000 Server                                        |                                      | -       |       |
|                                                   |                         | ✓                                                                                                    | Device Activity                                | CCure9000 Server, iSTAR Controller, iSTAR               | CCure Journal event                  | •       |       |
|                                                   |                         | <                                                                                                    | Device Error                                   | CCure9000 Server, iSTAR Controller, iSTAR               | CCure Journal event                  | •       |       |
| Generic Events                                    |                         | ✓                                                                                                    | Device Error Journal Trigger Event             | CCure9000 Server                                        | CCure Event Activated                | •       |       |
| 🖻 🐗 Security                                      |                         | ✓                                                                                                    | Double swipe                                   | CCure9000 Server, iSTAR Door                            | CCure Journal event                  | -       | 1     |
|                                                   |                         | <                                                                                                    | Email sent failure                             | CCure9000 Server                                        | CCure Journal event                  | •       |       |
| Basic Users                                       |                         | ✓                                                                                                    | Email sent failure with issuer                 | CCure9000 Server                                        | CCure Journal event                  | -       | 1     |
| E System Dashboard                                |                         | <                                                                                                    | Event Assess Message                           | CCure9000 Server                                        | CCure Journal event                  | •       |       |
| Current lasks                                     |                         | <                                                                                                    | Firmware Flash Activity                        | CCure9000 Server                                        | CCure Journal event                  | -       | 1     |
| System Monitor                                    |                         | <                                                                                                    | General Messages Logged                        | CCure9000 Server                                        | CCure Journal event                  | •       |       |
| System Monitor Thresholds     System Address Lock |                         | <ul> <li>Image: A start of the start of the start of</li></ul> | General Purpose Interface Activity             | CCure9000 Server                                        | CCure Journal event                  | •       |       |
| Configuration Benorts                             |                         | ✓                                                                                                    | Guard Tour Activity                            | CCure9000 Server                                        | CCure Journal event                  | •       |       |
| Server Logs                                       |                         | <                                                                                                    | High Assurance Reader Activity                 | CCure9000 Server                                        | CCure Journal event                  | -       | 1     |
| System Log                                        |                         | <b>v</b>                                                                                                    | Incident Activity                              | CCure9000 Server                                        | CCure Journal event                  | -       |       |
| - 🔚 Audit Log                                     |                         | ✓                                                                                                    | Intrusion Zone Activity                        | CCure9000 Server                                        | CCure Journal event                  | -       |       |
| 📰 Rule Log                                        |                         | v                                                                                                    | Indusion zone Error                            | CCure9000 Server                                        | CCure Journal event                  | -       | ~     |
| < III >                                           |                         | lser-de                                                                                                    | fined Categories                               |                                                         |                                      |         |       |
| Site Navigation Federated Site Hierarchy          |                         | General                                                                                                    | Settings 🔊 Doors and Associated Cameras        | 🗞 Access Control Events 😡 Access Request                | Notifications 1 Cardholders          |         | _     |
|                                                   |                         |                                                                                                    |                                                |                                                         |                                      |         |       |

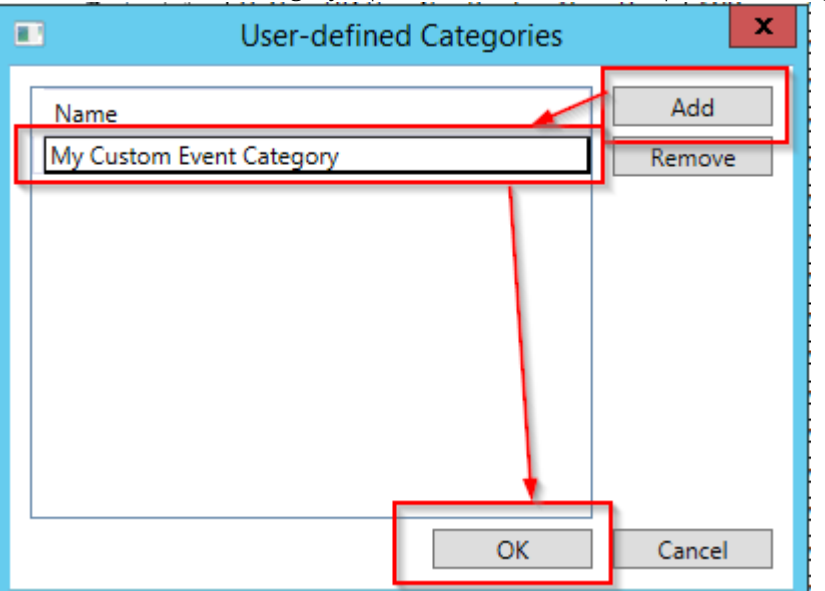

Click Add, name the category a pertinent name which represents the group of events, and press OK.

Associate the category with one of the CCure 9000 AC events:

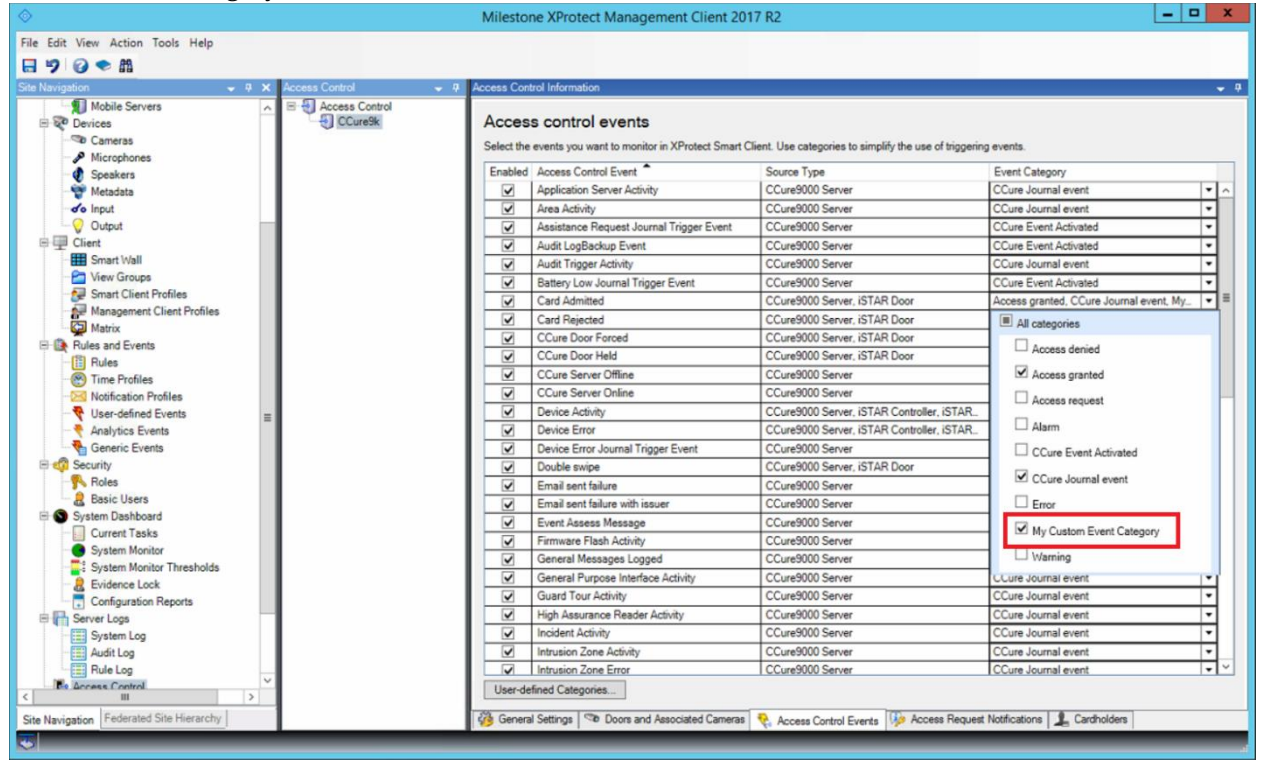

Save your changes and move to the Alarm Definitions section to create an alarm based on that userdefined event category.

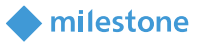

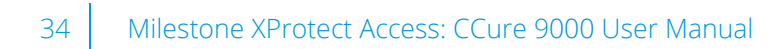

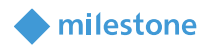

| Milestone XProtect Management Cli | ient 2014             |           |                                                                                                    |          |             |
|-----------------------------------|-----------------------|-----------|----------------------------------------------------------------------------------------------------|----------|-------------|
| File Edit View Action Tools Help  |                       |           |                                                                                                    |          |             |
| 🗄 🤊 🕜 🗢 🛍                         |                       |           |                                                                                                    |          |             |
| Site Navigation                   | 4 × Alarm Definitions | 4         | Alarm Definition Information                                                                                                    |          | Ф.          |
|                                   | - 🧏 Alarm D           | Add Nam   | Alem definition                                                                                                    |          |             |
| Basics                            |                       | A00 New 0 |                                                                                                    | Г        |             |
| Servers                           | Ŕ                     | 2 Refresh | F5                                                                                                    |          |             |
| Devices                           |                       |           | Instructions                                                                                                    |          |             |
| Client     Client                 |                       |           | Treature up the                                                                                                    |          |             |
| Hules and Events                  |                       |           |                                                                                                    |          | Ψ.          |
| E System Dashboard                |                       |           | Trigger                                                                                                    |          |             |
| 🕀 🕞 Server Logs                   |                       |           | Triggering event:                                                                                                    |          | Ψ.          |
| Access Control                    |                       |           |                                                                                                    |          | ¥.          |
| Alarm Definitions                 |                       |           |                                                                                                    |          |             |
| - 👧 Alarm Data Settings           |                       |           | Sources:                                                                                                    | 1        |             |
| Sound Settings                    |                       |           | Activation period                                                                                                    |          |             |
|                                   |                       |           | C Time profile:                                                                                                    |          | Ψ           |
|                                   |                       |           | C Event based:                                                                                                    | Start    | Select.     |
|                                   |                       |           |                                                                                                    | Share    | Select      |
|                                   |                       |           |                                                                                                    | 3004     | articular - |
|                                   |                       |           | Operator action required                                                                                                    |          |             |
|                                   |                       |           | Time limit:                                                                                                    | 1 minute | <u>*</u>    |
|                                   |                       |           | Events triggered.                                                                                                    |          | Select      |
|                                   |                       |           | Other                                                                                                    |          |             |
|                                   |                       |           | Related cameras:                                                                                                    |          | Select.     |
| 1                                 |                       |           | Photo Photo |          |             |

Name the alarm a pertinent name and select Access Control Event Categories in the Triggering event dropdown:

| Production     Production       Production     Production       Production <th></th> <th></th> <th></th> <th></th> <th></th>                                                                                                    |                                                                                                    |     |                   |                                                                                                    |                                                                                                    |
|----------------------------------------------------------------------------------------------------|----------------------------------------------------------------------------------------------------|-----|-------------------|----------------------------------------------------------------------------------------------------|----------------------------------------------------------------------------------------------------|
| Wind Strong       Seven       F         Basic       Decision       F         Bit Decision       F       Name       My SPeri Cuton Alem         Bit Decision       F       Sevent       F         Bit Decision       F       Sevent       F         Bit Decision       F       Sevent       F         Bit Decision       F       Sevent       E         Bit Decision       F       Sevent       E         Bit Decision       F       Sevent       E         Bit Decision       F       Sevent       E         Bit Decision       F       Sevent       E         Bit Decision       F       E       Sevent       E         Bit Decision       F       Sevent       E       E         Bit Decision       Sevent Sevent       E       E       E         Bit Decision       Sevent Sevent       E       E       E       E         Bit Decision       Sevent Sevent       E       E       E       E       E       E       E       E       E       E       E       E       E       E       E       E       E       E       E       E <t< th=""><th>Navigation</th><th>7 ×</th><th>Alarm Definitions</th><th>Alarm Definition Information</th><th></th></t<>                                                                                                    | Navigation                                                                                                    | 7 × | Alarm Definitions | Alarm Definition Information                                                                                          |                                                                                                    |
| If ager       Final Sector         If ager       Final Sector                                                                                                    | VM-MILESTONE     Basics     Big Remote Cannect Services     Servers     Servers     Devices     Devices     Devices     Devices |     | Alam Definitions  | Alam definition<br>Enable:<br>Name:<br>Instructions:                                                                  | My SPess Custon Alam                                                                                       |
| Secret: Labord Serror<br>Source: Labord Serror<br>Adhadon pecid Serror<br>Company Labord Serror<br>Company Labord Serror | Becuity     System Dackboard     Server Lops     Access Control     Access Control     Alarms                                   |     |                   | Trigger<br>Triggning event:                                                                                           | Access Cantol Event Categories                                                                             |
| Desisiv action regard       Time field       Events higgered       Other       Peeled Camera:       Peeled Camera:       India dam unrer.       India dam priority:       High                                                                                                    | Aarm Data Settings                                                                                                    |     |                   | Source:<br>Activation period<br>Time profile<br>Event based                                                           | External Events<br>Hadrose Events<br>Oyden Events<br>Jakager<br>Start <u>School</u><br>Start <u>School</u> |
| Clifeet Peoled Control Solidest. Peoleden nage: Indeal alem sovient: Indeal alem sovient; Indeal alem sovient; Ind                                                                                                    |                                                                                                    |     |                   | Operator action required<br>Time limit:<br>Events triggered:                                                          | 1 minute Select                                                                                            |
| Initial alarm category:                                                                                                    |                                                                                                    |     |                   | Other<br>Related caseras:<br>Related rasp:<br>Initial alam owner:<br>Initial alam priority:<br>Initial alam priority: | Select.                                                                                                    |

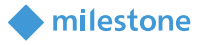

| Edit View Action Tools Help  |     |                      |                                                                                                    |                                    |          |
|------------------------------|-----|----------------------|----------------------------------------------------------------------------------------------------|------------------------------------|----------|
| a 🤊 🞯 🗢 🛍                    |     |                      |                                                                                                    |                                    |          |
| te Navigation                | # × | Alarm Definitions    | Alam Definition Information                                                                                                    |                                    |          |
| B 🗭 VM-MILESTONE             | 1   | 🗄 🧶 Alam Definitions | Alarm definition                                                                                                    |                                    |          |
| Basics     Basics     Basics |     | 🧶 Alam Definition    | Enable:                                                                                                    | <b>P</b>                           |          |
| ⊕ [] Servers                 |     |                      | Name:                                                                                                    | My SiPass Custom Alarm             |          |
| E R Devices                  |     |                      | Industory                                                                                                    |                                    | 1        |
| E Clerk                      |     |                      | introductoria.                                                                                                    |                                    | -        |
| E C Security                 |     |                      |                                                                                                    |                                    | <u>v</u> |
| E System Dashboard           |     |                      | Trigger                                                                                                    |                                    |          |
| 18-1 Server Logs             |     |                      | Triggering event                                                                                                    | Access Control Event Categories    | *        |
| - 📭 Access Control           |     |                      |                                                                                                    |                                    |          |
| Alarma Delivitions           |     |                      |                                                                                                    | Access denied                      |          |
| Alarn Data Settings          |     |                      | Sources:                                                                                                    | Access granted                     |          |
| Sound Settings               |     |                      | Activation period                                                                                                    | Alam                               |          |
|                              |     |                      | <ul> <li>Time profile:</li> </ul>                                                                                                    | My Siemens Custom Defined Calegory |          |
|                              |     |                      | C.C. 11                                                                                                    | Training                           | 2010     |
|                              |     |                      | Freuk pased:                                                                                                    | 210/0                              | Sacct    |
|                              |     |                      |                                                                                                    | Stop:                              | Stlect   |
|                              |     |                      | Operator action required                                                                                                    |                                    |          |
|                              |     |                      | Time limit                                                                                                    | 1 minute                           | *        |
|                              |     |                      | Events triggered                                                                                                    |                                    | Select   |
|                              |     |                      | L. Other                                                                                                    |                                    |          |
|                              |     |                      | Related camerac                                                                                                    |                                    | Salary   |
|                              |     |                      | The second second |                                    |          |
|                              |     |                      | Helated map                                                                                                    |                                    | -        |
|                              |     |                      | Initial alarm owner:                                                                                                    |                                    | -        |
|                              |     | 1                    | Initial alarm priority                                                                                                    | High                               |          |
|                              |     | 1                    | Initial alarm category:                                                                                                    |                                    | *        |
|                              |     | 1                    | Events triagered by alarm                                                                                                    |                                    | Select.  |
|                              |     | -                    | Autoritary dama                                                                                                    |                                    |          |

#### Select the new user-defined event category that was defined earlier:

Select the event source(s) that can trigger this alarm

| e Navigation                                                                                        | <b>#</b> × | Alarm Definitions      | Alam Definition Information                                         |                                    | _       |
|----------------------------------------------------------------------------------------------------|------------|------------------------|---------------------------------------------------------------------|------------------------------------|---------|
| VH-MILESTONE<br>P D Basics<br>Renate Connect Services<br>P D Services<br>P D Devices<br>P D Devices |            | E 🧏 Alatin Definitions | Alam definition<br>Enable:<br>Name<br>Instructions:                 | ⊽<br> My SPess Custon Alam         | 2       |
| Rules and Events     Security     System Dashboard     Server Logs     Arcear Control               |            |                        | Trigger<br>Triggering event                                         | Access Control Event Categories    | -       |
| Alams                                                                                               |            |                        | Sources:                                                            | My Siemens Custom Defined Category | -       |
|                                                                                                    |            |                        | C Event based                                                       | Porte Pincipale Door #1<br>Drive   | Sewil   |
|                                                                                                    |            |                        | Operator action required<br>Time limit                              | Stop.                              | Seed.   |
|                                                                                                    |            |                        | Events triggered                                                    | <b></b>                            | Select  |
|                                                                                                    |            |                        | - Other<br>Related cameras:<br>Related map:<br>Initial atem support |                                    | Select. |
|                                                                                                    |            |                        | Initial alarm priority:<br>Initial alarm category:                  | Figh                               | 3       |
|                                                                                                    |            |                        | Events triggered by alarm                                           |                                    | Select  |

Select all the other alarm parameters and save:

| Navigation                              | 9 × Alar   | m Definitione     | Alam Definition Information      |                                            |     |
|-----------------------------------------|------------|-------------------|----------------------------------|--------------------------------------------|-----|
| - P Microphones<br>Speakers<br>Matadata | <b>A</b> B | Alarm Definitions | Alam definition<br>Enable:       | ri<br>L                                    |     |
| -do Input                               |            |                   | Name                             | Alarm Definition                           |     |
| Colput     Client     Smart Wall        |            |                   | Instructions:                    | 1                                          | 4   |
| Smart Cleart Rection                    |            |                   | Tricor                           |                                            |     |
| Management Clerk Profiles               |            |                   | Tiggoing overit                  | Access Control Event Caregories            | *   |
| E Rules and Events                      |            |                   |                                  | My Siemens Custom Defined Dategory         | -   |
| 🔝 Rules<br>🛞 Time Profiles              |            |                   | Sources                          | Al dom                                     | -   |
| Notification Profiles                   |            |                   | Activation period                |                                            |     |
| Analytics Events                        |            |                   | <ul> <li>Time profile</li> </ul> | Always                                     | *   |
| Generic Events                          |            |                   | C Event based:                   | Stat. Select                               | 44  |
| ter con security                        |            |                   |                                  | Store School                               | 1   |
| Basin Hore                              |            |                   |                                  | outra Conse                                |     |
| E System Dashboard                      |            |                   | Operator action required         |                                            |     |
| - G System Manitor                      |            |                   | Timelimit                        | 1 minute                                   | •   |
| - & Evidence Lock                       |            |                   | Events historical                | Salari                                     |     |
| - 🔄 Current Tasks                       |            |                   | - tone oggene                    | 1                                          |     |
| Configuration Reports                   |            |                   | Oter                             |                                            |     |
| E Server Logs                           |            |                   | Related cameras:                 | Select                                     |     |
| System Log                              |            |                   | Bulandana.                       |                                            | 201 |
| Bule Log                                |            |                   | Heideb walt                      |                                            | -   |
| Access Control                          |            |                   | Initial alam owner               | Administrator (vm-milestone/administrator) | -   |
| 🖻 🧶 Alams                               |            |                   | Initial alarm priority:          | High                                       | •   |
| - 🧏 Mam Detrifors                       |            |                   | Initial alarm nationmi           |                                            | *   |
| - Alam Data Settings                    |            |                   | and down conducty.               |                                            | -   |
| Sound Settings                          |            |                   | Events triggered by alarm:       | Select                                     |     |

Alarms acknowledged in Milestone are acknowledged in CCure 9000.

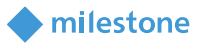

# **Defining rules based on CCure 9000 events**

To define rules in Milestone based on CCure 9000 events, create a rule in the Rules tab:

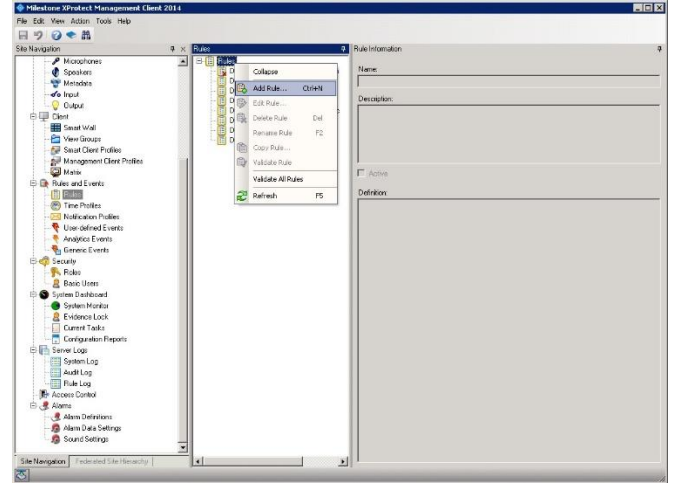

#### Select the event hyperlink:

| anage Rule                   |                                |           |                 |      |
|------------------------------|--------------------------------|-----------|-----------------|------|
| Name:                        | DoActionOnSiPas                | Event     |                 |      |
| Description                  | Π                              |           |                 |      |
| Active:                      | 5                              |           |                 |      |
|                              |                                | Step      | 1: Type of rule |      |
| Edit the rule de             | scription folicity on underlin | ed item)  |                 |      |
| Perform an active from devic | es/recording server/m          | anagement | server          | <br> |
|                              |                                |           |                 |      |
|                              |                                |           |                 |      |

Select an event category or event from the Select an Event dialog:

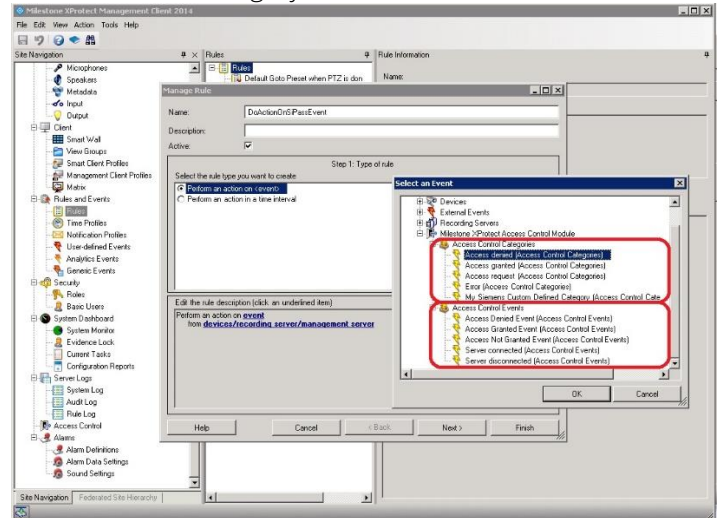

Select the devices/recording server/management server hyperlink and select the event source. To select any source select the System (+units) node.

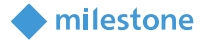

| Milestone XProtect Management                                                                                                    | Client 2014                                                                                                    |                                                                                                    |
|----------------------------------------------------------------------------------------------------|----------------------------------------------------------------------------------------------------|----------------------------------------------------------------------------------------------------|
| File Edit View Action Tools Help                                                                                                    |                                                                                                    |                                                                                                    |
| San Nargebri<br>San Nargebri<br>Soudars<br>Soudars<br>So | Alex Control of the set of the set of t | •                                                                                                    |
| Source Settings                                                                                                    | Imp         Cmod         Stat.         Not>                                                                                                    | DK Concil                                                                                                    |
|                                                                                                    | And our activates of Annual Section 2010<br>The Edit Annual Annual Annua   | Advance Control Control C |

The wizard will look like this after selecting the "Access Denied" event and System (+ units) source:

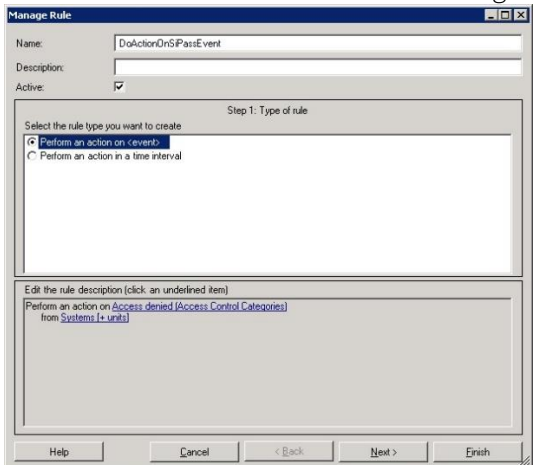

Press next and select the optional time frame when the action will take place. In this example no time frame has been selected, this means it will always execute.

| Perception:     Image: Step 2: Conditions       Select conditions to apply     The profile       To White selected fine in: time profile     Duble selected fine in: time profile       Duble selected fine in: time profile     Duble selected fine in: time profile       Duble week is: cdap:     Event is from (motion window)       Eddt the nule description (click: an underlined kem)     Perform an action on Access densed [Access Control Edepoties]       from Systems (sunta)     Image: Selected Selected Selecte |   |
|----------------------------------------------------------------------------------------------------|---|
| ctive:  Step 2 Conditions Step 2 Conditions Step 2 Conditions Step 2 Conditions Step 2 Conditions Within the time profiles Utility is extended time in (time profiles) Utility is teeded time in (time profile) Utility is from (motion window) Edit the rule description (click an underlined item) Felfom an action on <u>Access densed JAccess Control Categories</u> Inter Student I - unit)                                                                                                    |   |
| Step 2: Conditions<br>Within selected time in cline profiles<br>Duble selected time in cline profiles<br>Duble selected time in cline profiles<br>Duble there is copy<br>Event is from rindom vendoms<br>Edit the rule description (click- an underlined item)<br>Perform an action on <u>Access derived (Access Control Categories)</u><br>Inter System I - Unit)                                                                                                    | 1 |
| Select conditions to apply Within selected line in time profiles Dubics selected time in time profiles Within the time profiles Duby of week is cdays Event is from cinction windows Edit the rule description (stack an underlined item) Perform an action on access deviced (Access Control Catecories) from Systems I = units                                                                                                    |   |
| With restelected time in citine profile>           Duraids elected time in citine profile>           With the time period craftime> to cendine>           Day of week is clap>           Event is from crackion windows   Edit the rule description (click an underlined item) Ferform an action on <u>Access devised Parcess Control Cateopries</u> them <u>Systems is units</u>                                                                                                    |   |
| Duicko selected time in time polities Writin the time polities Dry of week is (days) Event is from contion vieldows Exit the rule description (stick, an underlined item) Petrom an action on <u>Access denied (Access Control Categories)</u> Inten Stateme I = units                                                                                                    |   |
| Day of week is cdap:     Event is from cmotion window:      Event is from cmotion window:      Edit the rule description (clock an undestined item)      Perform an action on Access denied (Access Control Categories)     Ivon Systems (= unit)                                                                                                    |   |
| Event is from craction windows Edit the rule description (click: an underlined item) Edit the rule description (click: an underlined item) Petrom an action on <u>Access denied (Access Control Categories)</u> Inten Sustem (= unit)                                                                                                    |   |
| Edit the rule description (click: an undefined item)<br>Perioma an action on access denied (Access Control Categories)<br>from Sustems I = units)                                                                                                    |   |
| Edit the rule description (click an undedined item)<br>Perform an action on <u>Access denied (Access Control Cateopries)</u><br>I tom <u>System (I = unit)</u>                                                                                                    |   |
| Edit the rule description (stick: an undefined item)<br>Perioma an action on access denied (access Control Categories)<br>from Systems (= units)                                                                                                    |   |
| Edit the nule description (click an underlined item)<br>Perform an action on <u>Access devised (Access Control Cateopriss)</u><br>from <u>Systems (In units)</u>                                                                                                    |   |
| Edit the rule description (click: an underlined item)<br>Perform an action on A <u>ccess derived l'Access Control Categories</u> )<br>Inon <u>Sustem I = units</u>                                                                                                    |   |
| Carl the fuel description (critics and understeen item)<br>Herman and citro cardiocast control (Categories)<br>from <u>Systems (+ units)</u>                                                                                                    |   |
| Feroan a rodow of expension entry process control companies)<br>from <u>Systems (+ units)</u>                                                                                                    |   |
|                                                                                                    |   |
|                                                                                                    |   |
|                                                                                                    |   |
|                                                                                                    |   |
|                                                                                                    |   |
|                                                                                                    |   |
|                                                                                                    |   |
|                                                                                                    |   |

Select the action that will be executed when the CCure 9000 event occurs. Notice that AC commands can be used as actions based on any events that come into Milestone:

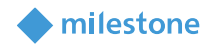

| lame:                                                                                                    | DoActionOnSiPassEve                                                                                                    | nt                                           |                          |  |
|----------------------------------------------------------------------------------------------------|----------------------------------------------------------------------------------------------------|----------------------------------------------|--------------------------|--|
| escription:                                                                                                    |                                                                                                    |                                              |                          |  |
| ctive:                                                                                                    |                                                                                                    |                                              |                          |  |
|                                                                                                    |                                                                                                    | Step 3: Actions                              |                          |  |
| Select actions to                                                                                                    | perform                                                                                                    |                                              |                          |  |
| Start recorde                                                                                                    | a on (devices)                                                                                                    |                                              |                          |  |
| Start feed on                                                                                                    | <devices></devices>                                                                                                    |                                              |                          |  |
| Set <smart td="" v<=""><td>/all&gt; to <preset></preset></td><td></td><td></td><td></td></smart>                                 | /all> to <preset></preset>                                                                                             |                                              |                          |  |
| Set <smart \<="" td=""><td>Valb <monitor> to show <car< td=""><td>meras&gt;</td><td></td><td></td></car<></monitor></td></smart> | Valb <monitor> to show <car< td=""><td>meras&gt;</td><td></td><td></td></car<></monitor>                               | meras>                                       |                          |  |
| Set live fram                                                                                                    | a rate on <devices></devices>                                                                                          |                                              |                          |  |
| Set recording                                                                                                    | frame rate on <devices></devices>                                                                                      |                                              |                          |  |
| Set recording                                                                                                    | frame rate to all frames for H                                                                                         | H264/MPEG4 on <devices></devices>            |                          |  |
| Start patrollin                                                                                                    | g on <device> using <profile< td=""><td>&gt; with PTZ <priority></priority></td><td></td><td></td></profile<></device> | > with PTZ <priority></priority>             |                          |  |
| Pause patrol                                                                                                    | ing on (devices)                                                                                                    |                                              |                          |  |
| Move (devic                                                                                                    | e> to <preset> position with I</preset>                                                                                | PTZ (priority)                               |                          |  |
| Move to def.                                                                                                    | ault preset on <devices> with</devices>                                                                                | PTZ <priority></priority>                    |                          |  |
| Set device o                                                                                                    | utput to <state></state>                                                                                               |                                              |                          |  |
| Create book                                                                                                    | mark on <devices></devices>                                                                                            |                                              |                          |  |
| Send notifica                                                                                                    | tion to <profile></profile>                                                                                            |                                              |                          |  |
| Make new <                                                                                                    | og entry>                                                                                                    |                                              |                          |  |
| Start plug-in                                                                                                    | on <devices></devices>                                                                                                 |                                              |                          |  |
| Stop plug-in                                                                                                    | on <devices></devices>                                                                                                 |                                              |                          |  |
| Apply new se                                                                                                    | attings on <devices></devices>                                                                                         |                                              |                          |  |
| Set Matrix to                                                                                                    | view <devices></devices>                                                                                               |                                              |                          |  |
| Send SNMP                                                                                                    | trap                                                                                                    |                                              |                          |  |
| Retrieve and                                                                                                    | store remote recordings from                                                                                           | <devices>.</devices>                         |                          |  |
| Retrieve and                                                                                                    | store remote recordings bet                                                                                            | ween <start and="" end="" time=""> f</start> | rom <devices>.</devices> |  |
| Save attach                                                                                                    | ed images                                                                                                    |                                              |                          |  |
| Activate arch                                                                                                    | iving on (archives)                                                                                                    |                                              |                          |  |
| C On <site> tri</site>                                                                                                    | ager (user-defined event)                                                                                              |                                              |                          |  |
| Door Grant A                                                                                                    | ccess (DeorSet)                                                                                                    |                                              |                          |  |
| Door Lock <                                                                                                    | DoorSet>                                                                                                    |                                              |                          |  |
| Door UnLoc                                                                                                    | < (DoorSeb                                                                                                    | Access Control                               | Commande                 |  |
| Door Disable                                                                                                    | <doorset></doorset>                                                                                                    | Access control                               | Commanda                 |  |
| Door Enable                                                                                                    | <doorset></doorset>                                                                                                    |                                              |                          |  |
| Show <acce< td=""><td>ss request notification&gt;</td><td></td><td></td><td></td></acce<>                                        | ss request notification>                                                                                               |                                              |                          |  |
|                                                                                                    |                                                                                                    |                                              |                          |  |
| Edit the rule des                                                                                                    | cription (click an underlined it                                                                                       | em)                                          |                          |  |
| Perform an actio                                                                                                    | n on Access denied (Access (                                                                                           | Control Categories)                          |                          |  |
| from System                                                                                                    | (+ units)                                                                                                    |                                              |                          |  |
| Create DOOKman                                                                                                    | DOOKINGIK ON DEVICES                                                                                                   |                                              |                          |  |
|                                                                                                    |                                                                                                    |                                              |                          |  |
|                                                                                                    |                                                                                                    |                                              |                          |  |
|                                                                                                    | 12 E                                                                                                    |                                              | 1                        |  |

In this example "create bookmark on <device>" will be selected, click the Bookmark hyperlink and the following dialog will be displayed to setup the bookmark action:

| Edit the rule description (click                                                                       | k an underlined item)                         |                |                |        | Bookmark Details                                                                                                    |
|----------------------------------------------------------------------------------------------------|-----------------------------------------------|----------------|----------------|--------|----------------------------------------------------------------------------------------------------|
| Perform an action on <u>Access</u><br>from <u>Systems (+ units)</u><br>Create bookmark <u>Bookmark</u> | denied (Access Control<br>s on <u>devices</u> | (Categories)   |                |        | Headline<br>MySiPassBookmark                                                                                                    |
|                                                                                                    |                                               |                |                |        | Description                                                                                                    |
| Help                                                                                                   | Cancel                                        | < <u>B</u> ack | <u>N</u> ext > | Einish | This is an access denied event                                                                                                    |
|                                                                                                    |                                               |                |                |        | Pre-bookmark time (seconds) Post-bookmark time (seconds) Add system information (click links to insert variables in bookmark text) Device name Event name Event name Recording server name DK Cancel |
|                                                                                                    |                                               |                |                |        |                                                                                                    |

Click the devices hyperlink and select the device on which the bookmark will be applied:

| Edit the rule description (click an underlined item)                                                                         | Select Triggering Devices                       |
|----------------------------------------------------------------------------------------------------|-------------------------------------------------|
| Perton an action on Access deviad (Access Control Categories)<br>from System (- Unit)<br>Create bookmark Bookmark on devices | C Use devices from metadata<br>C Select devices |
| Heb Cancel (Back Next) Finish                                                                                                | OK Cancel                                       |

Click next on the rule wizard and select an optional stop criteria, in this example there is no stop criteria.

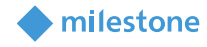

|                                                                              |                                                                                             |                                                                |                                           |   | _ 0 |
|------------------------------------------------------------------------------|---------------------------------------------------------------------------------------------|----------------------------------------------------------------|-------------------------------------------|---|-----|
| Name:                                                                        | DoAction                                                                                    | 0nSiPassEvent                                                  |                                           |   |     |
| Description:                                                                 |                                                                                             |                                                                |                                           |   |     |
| Active:                                                                      |                                                                                             |                                                                |                                           |   |     |
| _                                                                            |                                                                                             | S                                                              | tep 4: Stop criteria                      |   |     |
| Select stop crite                                                            | ria                                                                                         |                                                                |                                           |   |     |
| C Perform stop                                                               | action on <ever< td=""><td>nt&gt;</td><td></td><td></td><td></td></ever<>                   | nt>                                                            |                                           |   |     |
| C Perform stop                                                               | action after <tin< td=""><td>ne&gt;</td><td></td><td></td><td></td></tin<>                  | ne>                                                            |                                           |   |     |
| I CONTRACTOR OF INCOMENTS                                                    | lenoimed on iule                                                                            | end                                                            |                                           |   |     |
|                                                                              |                                                                                             |                                                                |                                           |   |     |
|                                                                              |                                                                                             |                                                                |                                           |   |     |
|                                                                              |                                                                                             |                                                                |                                           |   |     |
| Edit the rule de                                                             | scription (click a                                                                          |                                                                |                                           |   |     |
| Edit the rule de                                                             | scription (click a                                                                          | n underlined item)                                             | ol Catenories)                            |   |     |
| Edit the rule de<br>Perform an actio<br>from <u>System</u>                   | scription (click ar<br>on on <u>Access de</u><br>s <u>[+ units]</u>                         | n underlined item)<br>nied (Access Contr                       | ol Categories)                            |   |     |
| Edit the rule de<br>Perform an actio<br>from <u>System</u><br>Create bookmai | scription (click ar<br>m on <u>Access de</u><br><u>s (+ units)</u><br>k <u>MySiPassBool</u> | n underlined item)<br>nied (Access Contr<br>xmark on the devic | ol Categories)<br>es from metadata        |   |     |
| Edit the rule de<br>Perform an actio<br>from <u>System</u><br>Create bookmar | scription (click a<br>m on <u>Access de</u><br>s (+ units)<br>k <u>MySiPassBool</u>         | n underlined item)<br>nied (Access Contr<br>xmark on the devic | <u>ol Categories)</u><br>es from metadata |   |     |
| Edit the rule de<br>Perform an actiu<br>from <u>System</u><br>Create bookmai | scription (click a<br>m on <u>Access de</u><br>s <u>I+ units]</u><br>k <u>MySiPassBool</u>  | n underlined item)<br>nied (Access Contr<br>xmark on the devic | ol Categories)<br>es from metadata        |   |     |
| Edit the rule de<br>Perform an actir<br>from <u>System</u><br>Create bookmai | scription (click ar<br>n on <u>Access de</u><br><u>s (+ units)</u><br>k <u>MySiPassBool</u> | n underlined item)<br>nied (Access Contr<br>smark on the devic | iol Categories)<br>es from metadata       |   |     |
| Edit the rule de<br>Perform an activ<br>from <u>System</u><br>Create bookman | scription (click ar<br>on on <u>Access de</u><br>s [+ units]<br>k <u>MvSiPassBooł</u>       | n underlined item)<br>nied (Access Contr<br>kmark on the devic | ol Categories)<br>es from metadata        |   |     |
| Edit the rule de<br>Perform an actir<br>from <u>System</u><br>Create bookmar | scription (click a<br>n on <u>Access de</u><br>s (+ units)<br>k MuSiPassBool                | n underlined item)<br>nied (Access Contr<br>smark on the devic | rol Categories)<br>es from metadata       | 1 | 1   |

Click finish and the rule is set.

### **XProtect® Smart Client Maps**

It is possible to put doors and CCure 9000 server(s) on an existing Smart Client Map to display door and server status as well as execute manual commands. Login to the smart client:

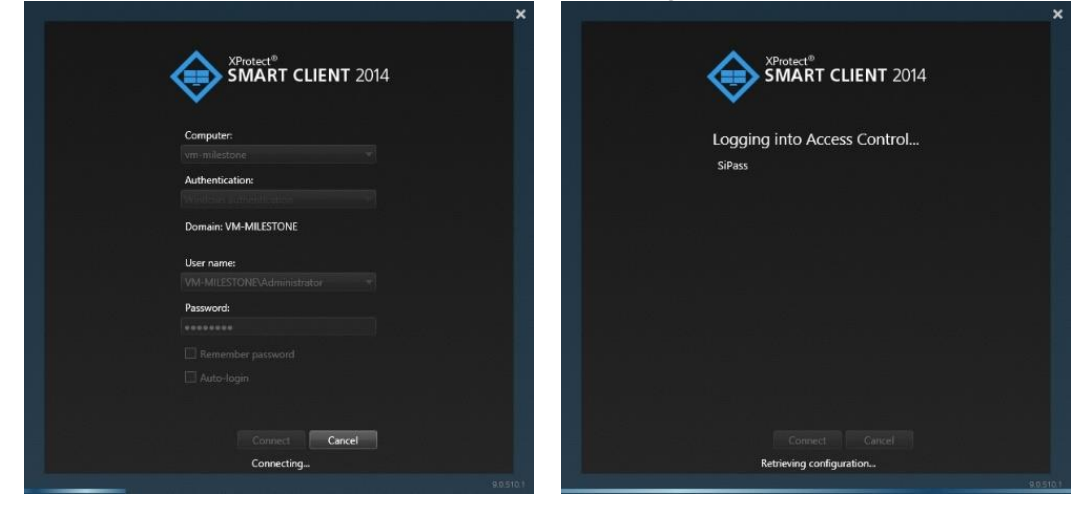

Use an existing view, go into setup mode by pressing the setup button in red below and create a map by dragging it onto a tile once in setup mode.

milestone

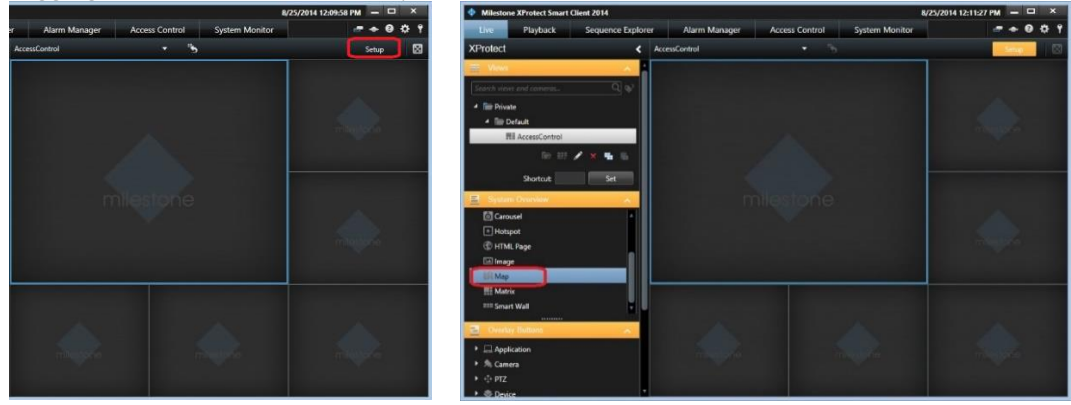

Select the access control button on the map overview and drag doors from the Element Selector to the map

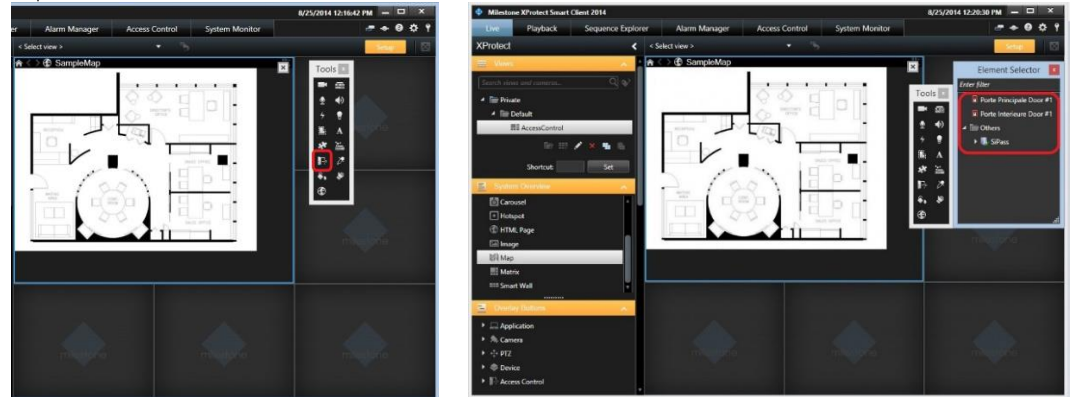

The finalized map with the doors and server added in this example will look like this:

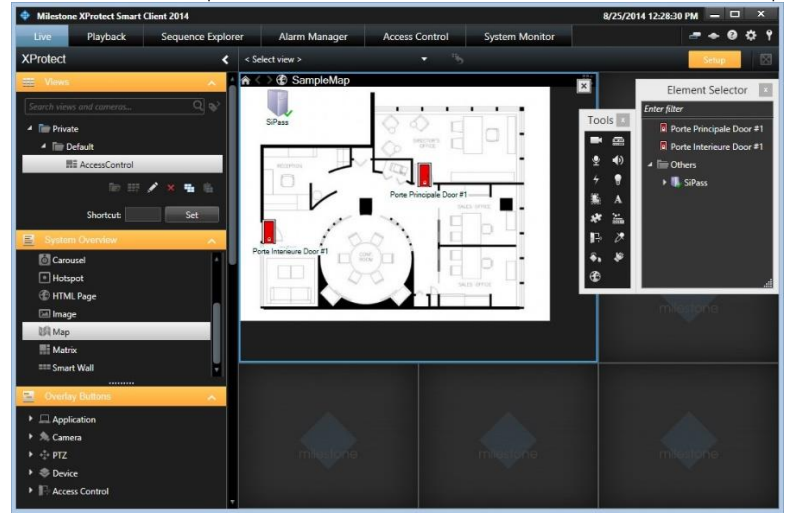

# milestone

#### **XProtect® Access Monitor tiles**

Access monitor tiles allows the monitoring of access events on a specific door by displaying cardholder credentials next to the video content. Drag the "Access Monitor" item from the System Overview onto a tile:

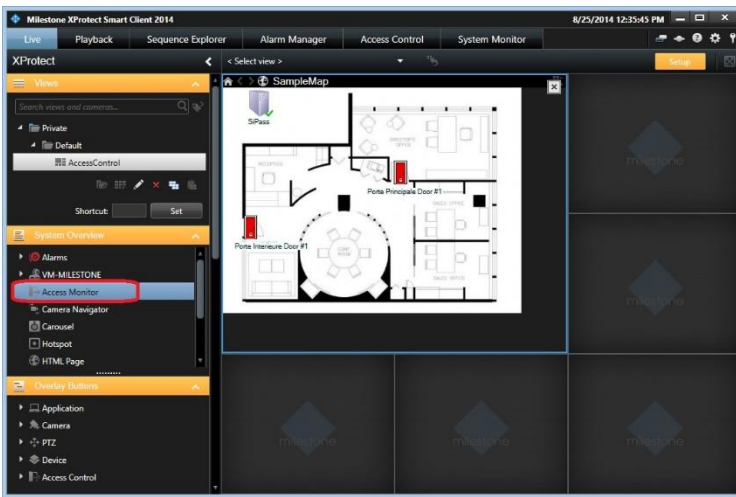

The following dialog will appear: to set access monitor tile settings select the door, sources, camera, and event types:

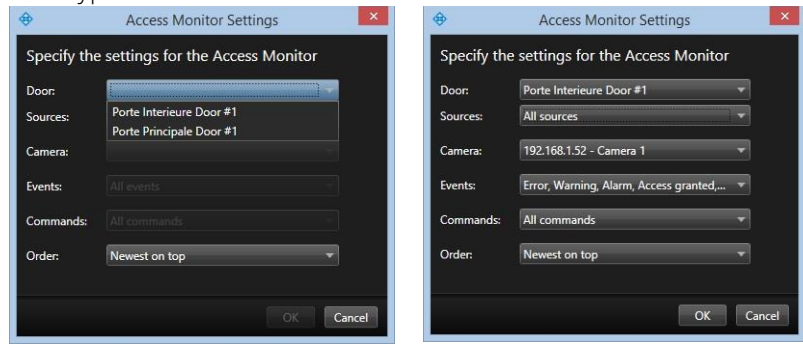

Once set the tile(s) can be used to monitor access events from each door configured above:

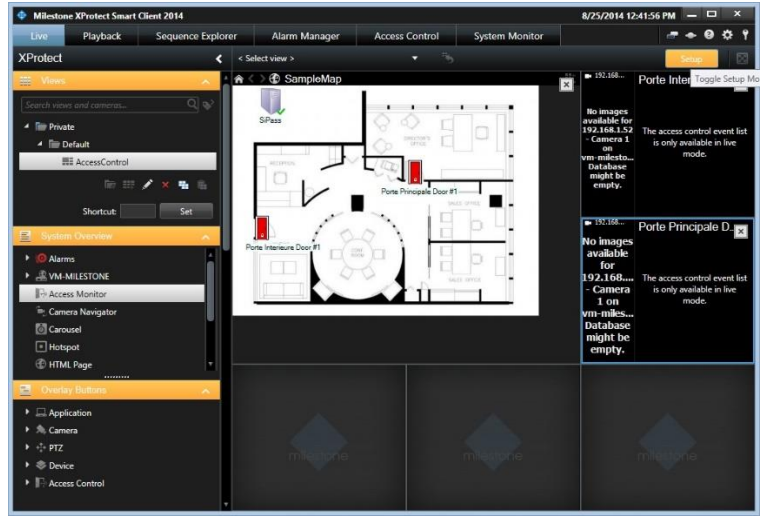

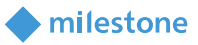

### **Alarm Acknowledgment**

Bi-directional alarm/event acknowledgment is supported between XProtect and CCure 9000.

### CCure 9000 → XProtect

When a CCure 9000 event is acknowledged, if an alarm was previously triggered in XProtect for that event, this alarm will also be acknowledged in XProtect.

### XProtect → CCure 9000

When an alarm is acknowledged or closed in XProtect, the associated event in CCure 9000 that triggered the alarm will also be acknowledged.

For an event to be automatically acknowledged in CCure 9000, there are a few conditions that must be met:

- The CCure event must be the one that triggered the alarm in XProtect (based on the Alarm Definition created in XProtect Management Client)
- The source of the alarm must correspond to the source exposed by the integration. For some CCure events, a door will be used as the source, but for many other events (such as user-created events), the CCure server is exposed as the source. It is thus important to correctly specify the source in the Alarm Definition in XProtect, otherwise an alarm won't be triggered.
- The CCure event must be configured to require acknowledgment (Event configuration in CCure 9000) and must not be in a state that prevents acknowledgement (such as Latched).

When using the XProtect Smart Client's Alarm Manager tab, right-click an alarm, and select either Acknowledge or Close. The associated CCure 9000 event will then be acknowledged.

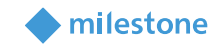

| 🔶 Milesto     | ne XProtect Smart | Client                                   |                |             |             |                 |                    |       |    |  |
|---------------|-------------------|------------------------------------------|----------------|-------------|-------------|-----------------|--------------------|-------|----|--|
| Live          | Playback          | Sequence Explorer                        | Alarm Ma       | nager 😥     | Access Cont | trol Sy:        | stem Monitor       |       |    |  |
|               |                   |                                          |                |             |             |                 |                    |       |    |  |
| <>> €         | No map has bee    | en selected                              |                |             |             |                 | :: <u>*</u>        |       |    |  |
|               |                   |                                          |                |             |             |                 |                    |       |    |  |
|               |                   |                                          |                |             |             |                 |                    |       |    |  |
|               |                   |                                          |                |             |             |                 |                    |       |    |  |
|               |                   |                                          |                |             |             |                 |                    |       |    |  |
|               |                   |                                          |                |             |             |                 |                    |       |    |  |
|               |                   |                                          |                |             |             |                 |                    |       |    |  |
|               |                   |                                          |                |             |             |                 |                    |       |    |  |
|               |                   |                                          |                |             |             |                 |                    |       |    |  |
|               |                   |                                          |                |             |             |                 |                    |       |    |  |
|               |                   |                                          |                |             |             |                 |                    |       |    |  |
|               |                   |                                          |                |             |             |                 |                    |       |    |  |
| Quick Filters | 3                 | Alarms No filter 🗸                       |                |             |             |                 |                    |       |    |  |
| T New (       | 2)                | Time                                     | Priority Level | State Level | State Name  | Message         | Source             | Owner | ID |  |
| T In prog     | gress (0)         | 12:53:31 PM 6/9/20<br>12:52:52 PM 6/9/20 | )17 1          | 1           | New         | UnGuard Acc     | 2 - Lenel OpenProx |       | 2  |  |
| T On ho       | ld (0)            |                                          |                |             |             | Acknowledge     |                    |       |    |  |
| T Close       | d (U)             |                                          |                |             |             | Set on hold     |                    |       |    |  |
|               |                   |                                          |                |             |             | Close           |                    |       |    |  |
| Servers       |                   |                                          |                |             |             | Edit            |                    |       |    |  |
| A USCUST      | OMDEV02           |                                          |                |             |             | Disable new ala | rms                |       |    |  |
|               |                   |                                          |                |             |             |                 |                    |       |    |  |
|               |                   |                                          |                |             |             |                 |                    |       |    |  |
|               |                   |                                          |                |             |             |                 |                    |       |    |  |

NOTE – As mentioned above, selecting either Acknowledge or Close will cause the associated event in CCure 9000 to be acknowledged and removed from CCure 9000's active event list. But, selecting Acknowledge above does not remove the alarm from XProtect's Alarm Manager list because XProtect considers acknowledgment and closing of an alarm as two different steps. On the CCure 9000 side, the event will be acknowledged when the associated alarm is acknowledged in XProtect but nothing will occur when the alarm is closed in XProtect (because the event is already acknowledged).

# Logging

By default, the debug logs are enabled on both the Milestone event server plugin and the CCure 9000 server, but they are at a reduced log level (Info). They can be increased for diagnostics purposes to Debug (or even Trace) but be aware that this change causes more information to be logged using more disk space and possibly slowing down operations on busy servers. **DO NOT LEAVE logging at Debug levels** for extended periods of time for performance reasons. It should only be used for diagnostics purposes and put back to Info afterwards.

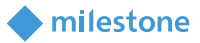

### **Gathering the logs**

#### Milestone Event Server side

- 1. On the machine running the Milestone Event Server go to x:\ProgramData\VideoOS\ACMServer-Plugin, where X: is the drive where Windows is installed
- 2. Create a zip file of the contents of that whole folder, name it ACMServerMIPlogs.zip
- 3. On the machine running the Milestone Event Server go to x:\ProgramData\Milestone\XProtect Event Server\logs, where X: is the drive where Windows is installed
- 4. Create a zip file of the contents of that whole folder, name it MilestoneEventServerLogs.zip

### CCure 9000 Server side

- 5. On the machine running the CCure 9000 server go to X:\ProgramData\VideoOS\Service-Host\logs, where X: is the drive where windows is installed
- 6. Create a zip file of the contents of that whole folder name it MilestoneHostLogs.zip
- 7. On the machine running the CCure 9000 server go to X:\ProgramData\VideoOS\Service-Host\Services\VideoOSACMServerService\logs, where X: is the drive where windows is installed
- 8. Create a zip file of the contents of that whole folder and name it MilestoneACMServerServiceLogs.zip
- 9. On the machine running the CCure 9000 server go to: X:\ProgramData\VideoOS\Service-Host\Services\VideoOSACMServerService\Plugins\CCure9kAcmServerPlugin\logs
- 10. Create a zip file of the contents of that whole folder and name it CCure9000AcmServer-PluginLogs.zip

# **Changing logging level**

Sometimes for diagnostics purposes, it is necessary to obtain more information about the running state of the integration. The logging information can be increased by changing what we call the logging level. The logging level can be set at any of the following values in increasing amount of information recorded to file (Off, Fatal, Error, Warn, Info, Debug, Trace). Off writes no information to the file and Trace writes the most information to file. The default setting is Info. The logs auto-delete after 10 days, so they do not take up too much disk space. Here is the procedure to change the log levels in the different modules of the integration:

#### Milestone Event Server side

- 1. On the machine running the Milestone Event Server go to x:\ProgramData\VideoOS\ACMServer-Plugin, where X: is the drive where Windows is installed
- 2. There should be subfolders that use a unique identifier (GUID) something like "4c53f6e5-e951-1616-83f0-e44fb813e451". For each of these folders do the following:
  - a. Find a file named "ACMServerPluginNLog.xml", open it with a text editor like notepad
  - b. The second to last line in the file is like this "<logger name="\*" minlevel="Info" writeTo="mainlog" />"
  - c. Change the "Info" to "Debug" or "Trace" in that line and save the file.
  - d. Depending on the OS you are running you may have to save the file to the desktop and copy it back to that folder because windows permissions will not let you save a file there directly.

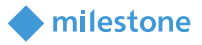

#### CCure 9000 Server side

- 1. On the CCure 9000 server machine go to x:\ProgramData\VideoOS\ServiceHost. X: would be the drive where windows is installed.
  - a. Find a file named "ServiceHostNLog.xml", open it with a text editor like notepad
  - b. Near the bottom of the file, find the lines starting with "<logger name="\*", "<logger name=" CCure9kAcmServerPlugin.\*", and "<logger name=" Milestone.CCure9k.Client.\*".</p>
  - c. Change the "minlevel" attribute values in those lines from their current values to "**Debug**" or "**Trace**" and save the file.
  - d. Depending on the OS you are running you may have to save the file to the desktop and copy it back to that folder because windows permissions will not let you save a file there directly.
- 2. On the CCure 9000 server machine go to x:\ProgramData\VideoOS\ServiceHost\Services\VideoOSACMServerService. X: would be the drive where windows is installed.
  - a. Find a file named "VideoOSACMServerNLog.xml", open it with a text editor like notepad
  - b. The second to last line in the file is like this "<logger name="\*" minlevel="Info" writeTo="mainlog" />"
  - c. Change the "Info" to "Debug" or "Trace" in that line and save the file.

Depending on the OS you are running you may have to save the file to the desktop and copy it back to that folder because windows permissions will not let you save a file there directly

# **Troubleshooting Guide**

#### Symptom: CCure 9000 loses communication with the access control hardware

- Communication can be lost for the following reasons:
  - 1) Firewall blocking the traffic

# Symptom: XProtect® Smart Client not showing alarm panels or their inputs/outputs

There is a known bug in the 2017 XProtect Smart Clients where certain configuration elements (e.g. alarm panels) and their inputs and outputs do not appear in the map's Element Selector. This bug was fixed in the 2018 R1 release.

#### Symptom: CCure 9000 ACM instance is not displayed in the XProtect® Management Client

If XProtect is unable to communicate with the CCure 9000ACM instance, the instance will not appear in the Access Control section of the Management Client. Do the following steps in the following order:

- Close the Management Client and Smart Client
- Stop the Milestone Event Server
- Stop the Milestone ACM Service
- Ensure CCure 9000 is running successfully. This may require restarting services.
- Start the Milestone ACM Service
- Start the Milestone Event Server, and wait for it to come to ready

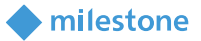

• Start the Management Client

### Symptom: CCure 9000 ACM looking for secured connection with XProtect®

Check the SSL configuration for the CCure 9000 plugin:

A certificate must be provided and configured in IIS for the CCure 9000 Victor web service to accept secure HTTPS connection on port 443. From the CCure Server open a browser window. Cut and Paste this URL to review IIS and SSL encryption:

https://www.swhouse.com/products/CCURE 9000.aspx

Look under "Manuals"

To check if the Port number needs to be setup for HTTPS on the XProtect Server:

### Go to Start, Windows Administrative Tools, Computer Management.

In Computer Management, Select Services and Applications, Internal Information Services (IIS) Manager. Click on Browse \*.443 to validate if HTTPS is working. It will try to login with TLS onto a secure website. If it's blocked then that port is not setup.

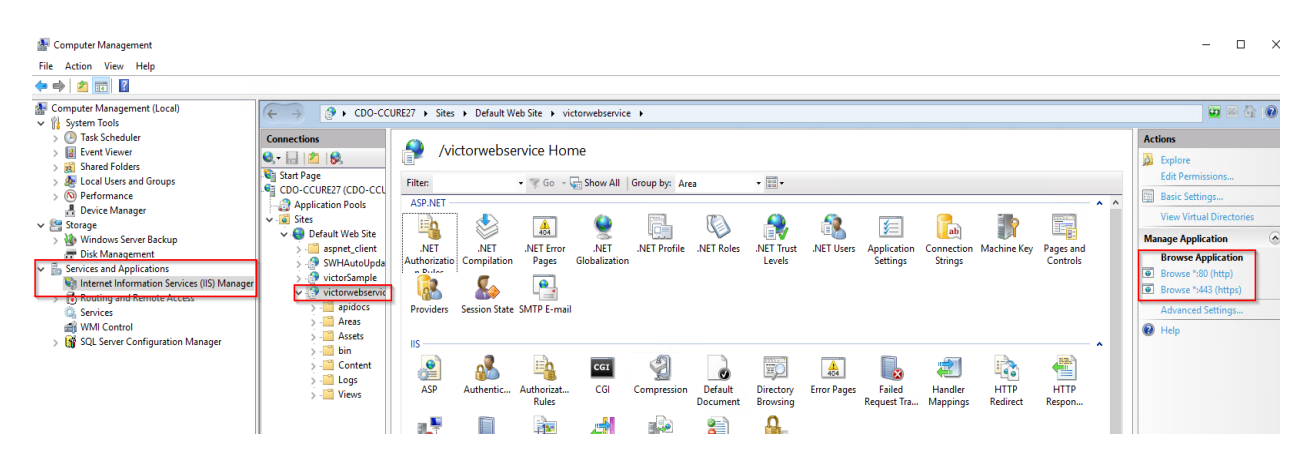

#### To setup HTTPS on Port 443, Go to "Default Web Site" and click on" Bindings"....

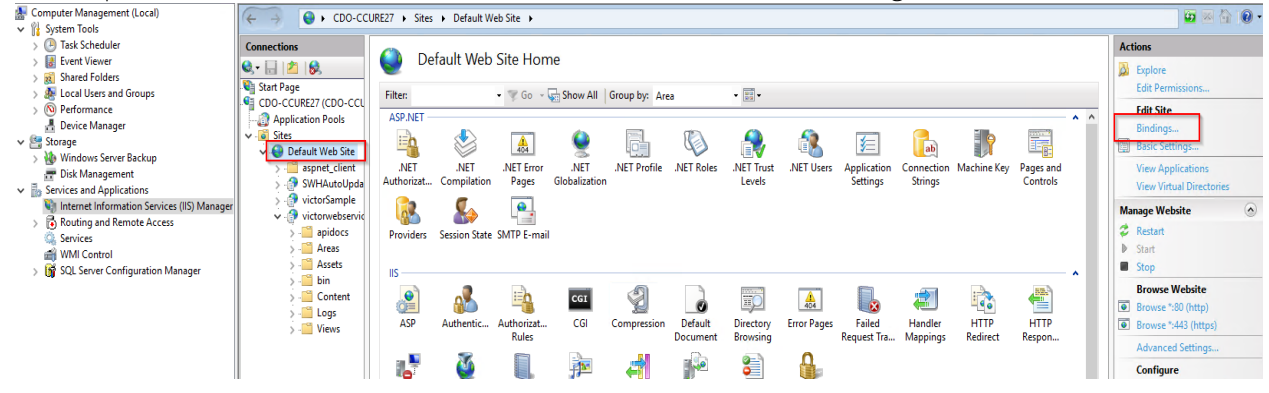

Then click on Type HTTPS and Edit.

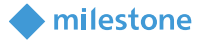

Click on SSL certificate and Select it the appropriate certificate. The certificate allows access to Secured ports.

|       | ings                                        |                                    |          |          | ?  | $\times$ |     |
|-------|---------------------------------------------|------------------------------------|----------|----------|----|----------|-----|
| Type  | Edit Site Binding                           | I                                  |          | ?        | ×  |          |     |
| http  | Туре:                                       | IP address:                        | Port:    |          | -  |          |     |
| https | https                                       | <ul> <li>All Unassigned</li> </ul> | ~ 443    |          |    |          | n C |
|       | Host name:                                  |                                    |          |          | ve |          |     |
|       |                                             |                                    |          |          | se |          |     |
|       | Require Ser                                 | ver Name Indication                |          |          |    |          |     |
|       | _ ·                                         |                                    |          |          |    |          |     |
|       | SSL certificate                             |                                    |          |          |    |          |     |
|       | Not selected                                |                                    | ✓ Select |          |    |          |     |
|       | Not selected                                |                                    | Jelectin | VICVVIII |    |          |     |
|       | Troc serecced                               |                                    |          |          |    |          |     |
|       | WMSVC-SHA2                                  | Cert wivCert 1                     |          |          |    |          |     |
|       | WMSVC-SHA2<br>CCURE9000GC<br>WillestoneHost | 2<br>)Cert_wixCert_1<br>:Ssi       | ОК       | Cancel   |    |          |     |

If the instance still does not appear in the Management Client, investigate the logs (see Logging) to discover the specific cause.

#### Symptom: CCure 9000 ACM instance cannot communicate with CCure 9000

If XProtect is unable to authenticate or communicate with CCure 9000, there might be a problem with the CCure 9000 victor web service application pool. Do the following steps to make sure the CCure 9000 victor web service is correctly started and accepts requests.

• On the CCure 9000 machine, open a web browser and go the address below: http://localhost/victorwebservice/

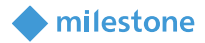

Make sure it opens a page similar to the one below:

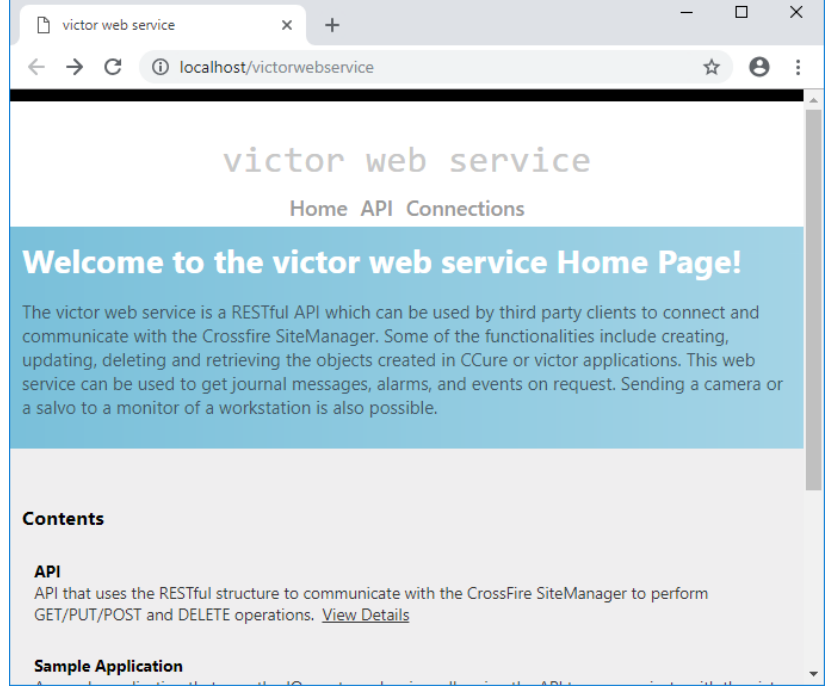

• If an Error page similar to the one below is displayed instead, click the button to recycle the victor web service application pool.

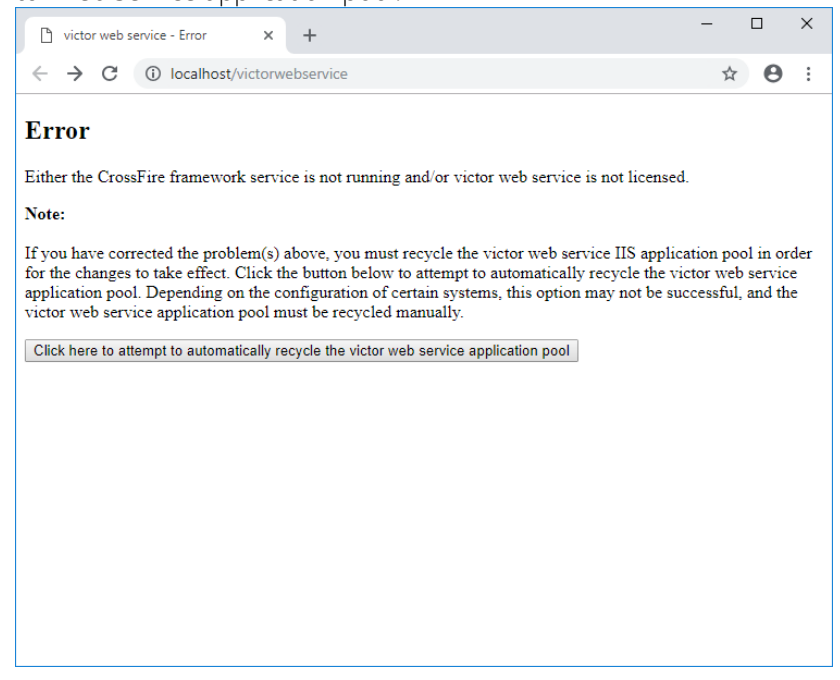

#### Symptom: Login fails with CCure 9000 when using a multi-parts domain user

It appears that the default Operator created when installing CCure 9000 will only retain the first part of a multi-parts domain name.

For example, if CCure 9000 is installed using the Administrator user on the *CUSTDEV.US* domain, only the *CUSTDEV* part will be kept in the Operator definition (the *.US* part will be lost). Trying to login using the

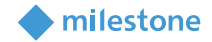

full domain name won't work (as shown in the images below). The same domain name must be used in both places for login to succeed (including or excluding the multiple parts of the domain).

| 💄 Operator - Administrator 🛛 - 🗆 🗙               | Create Access Control System Integration                                                                     |
|--------------------------------------------------|----------------------------------------------------------------------------------------------------|
| 🔚 Save and Close 📲 Save and New                  | · · ·                                                                                                    |
| Name: Administrator                              | Create access control system integration                                                                     |
| Description: CUSTDEV_Administrator               | Name the access control system integration, select the integration plug-in and enter the connection details. |
| Enabled General Layout Groups State mages        | Name: CCURE                                                                                                  |
| Operator Authentication User Name: ADMINISTRATOR | Address: VM-CCURE9K-2_60                                                                                     |
| Domain Name CUSTDEV                              | Port: 80<br>Use HTTPS:                                                                                       |
| Password:                                        | Username: CUSTDEV.USV.dministrator Password:                                                                 |
| Privileges and Schedules                         | Connection Profile: USLT-SRB-02.milestone.dk                                                                 |
| *∃ Add ∃→ Remove                                 | Login Failed (Uri: http://vm-ccure9k-2_60/, Username: CUSTDEV.US\Administrator).                             |
| Privilege Group Schedule                         | Response from CCORE: NotFound (404) - Reason: Not Found                                                      |
| SYSTEM ALL Aways                                 |                                                                                                    |
|                                                  | Next Cancel                                                                                                  |

# XProtect® Smart Client shows a System Error event with StateCode: LicensedQuantityReached when sending commands to CCure 9000

A system error can occur in CCure with the following error code:

# LicenseQuantityReached

"The option Milestone XProtect Corporate is licensed for 1 connections and that limit has been exceeded".

This error is caused by a known bug in versions of CCure equal or prior to **2.70 SP5** and **2.80 SP1** that prevents the integration to connect more than once to the CCure Victor Web Service. The integration has been modified to recover from this error automatically when it occurs, but the recommended solution is to update CCure to a service pack higher than the two above-mentioned versions.

# All other support issues

For issues not covered in this guide, please contact Milestone Support at <u>support@milestone.us</u>, or by phone at 503-350-1100.

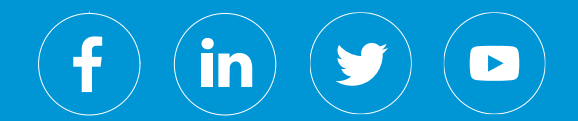

Milestone Systems is a leading provider of open platform video management software; technology that helps the world see how to ensure safety, protect assets and increase business efficiency. Milestone enables an open platform community that drives collaboration and innovation in the development and use of network video technology, with reliable and scalable solutions that are proven in more than 150,000 sites worldwide. Founded in 1998, Milestone is a stand-alone company in the Canon Group.